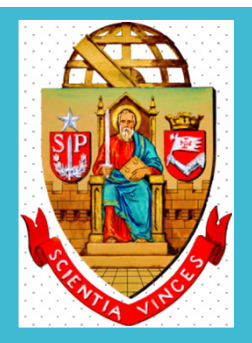

## **UNIVERSIDADE DE SÃO PAULO**

Dispensa Eletrônica por valor e Inexigibilidade no Compras Gov Lei nº 14.133/2021

> Departamento de Administração Coordenadoria de Administração Geral

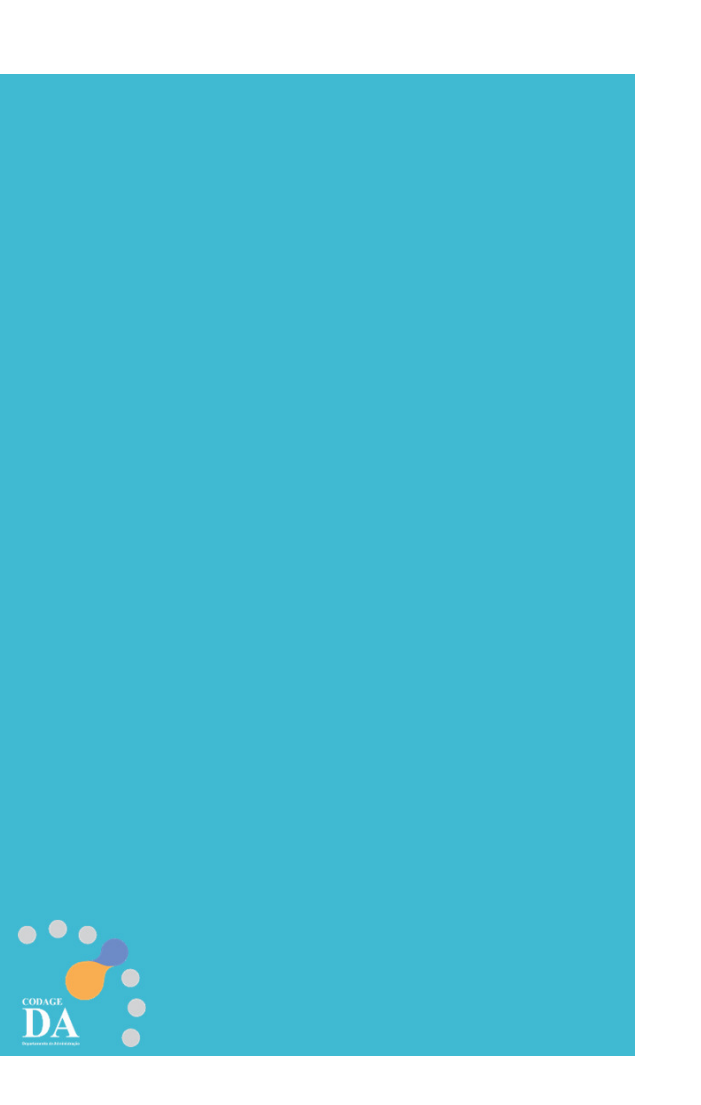

# Legislação

#### DECRETO Nº 68.304/2024

Dispõe sobre os procedimentos de contratação direta, por **inexigibilidade** ou por **dispensa de licitação**, na forma eletrônica, de que tratam os artigos 74 e 75 da Lei federal n° 14.133, de 1° de abril de 2021, no âmbito da Administração Pública direta e autárquica do Estado de São Paulo.

CAPÍTULO III - Da Dispensa de Licitação com Disputa Eletrônica - Seção I

#### Da Utilização da Dispensa com Disputa Eletrônica

**Artigo 8°** - A dispensa de licitação com disputa eletrônica <u>deverá</u> ser empregada nas hipóteses de contratação direta fundamentadas exclusivamente **no valor previstas nos incisos I e II do artigo 4° deste decreto**<sup>1</sup>.

§1° - Nas hipóteses de que trata o "caput" deste artigo, admite-se, <u>excepcionalmente</u>, procedimento sem disputa eletrônica, desde que esteja justificada a vantagem para a Administração.

§ 2° - É admitida a utilização do procedimento de que trata o "caput" deste artigo para as hipóteses de contratação direta previstas no inciso III do artigo 4° deste decreto<sup>2</sup>.

**Artigo 9°** - O procedimento de contratação direta por dispensa de licitação com disputa eletrônica será divulgado no Portal Nacional de Contratações Públicas - PNCP e será encaminhado automaticamente aos fornecedores registrados no Sistema de Compras do Governo Federal de Cadastramento Unificado de Fornecedores - SICAF, por mensagem eletrônica, na correspondente linha de fornecimento do objeto demandado.

1 "Artigo 4º - O procedimento de contratação direta por dispensa de licitação previsto neste decreto será adotado nas seguintes hipóteses:

I - contratação de obras e serviços de engenharia ou de manutenção de veículos automotores, nos termos do inciso I do "caput" do artigo 75 da Lei federal nº 14.133, de 1º de abril de 2021; II - contratação de outros serviços ou de aquisição de bens, nos termos do inciso II do "caput" do artigo 75 da Lei federal nº 14.133, de 1º de abril de 2021;"

2 "III - contratação de obras, serviços, incluídos os serviços de engenharia, e aquisição de bens, nos termos dos incisos III e seguintes do "caput" do artigo 75 da Lei federal nº 14.133, de 1º de abril de 2021." Art. 75 - III - para contratação que mantenha todas as condições definidas em edital de licitação realizada há menos de 1 (um) ano, quando se verificar que naquela licitação: a) não surgiram licitantes interessados ou não foram apresentadas propostas válidas;

b) as propostas apresentadas consignaram preços manifestamente superiores aos praticados no mercado ou incompatíveis com os fixados pelos órgãos oficiais competentes;

## **PORTAL HOD**

### (somente para cadastradores parciais)

**Cadastrador Parcial:** Servidor pertencente ao quadro de pessoal do Órgão/Unidade, indicado por autoridade competente, para desempenhar todas as atividades inerentes ao Sistema para sua unidade, ou seja, <u>é o responsável que cadastra o servidor da sua unidade para utilizar o sistema compras gov.</u>

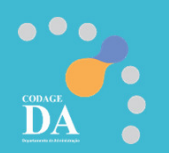

#### Cadastro no Sistema Compras Gov

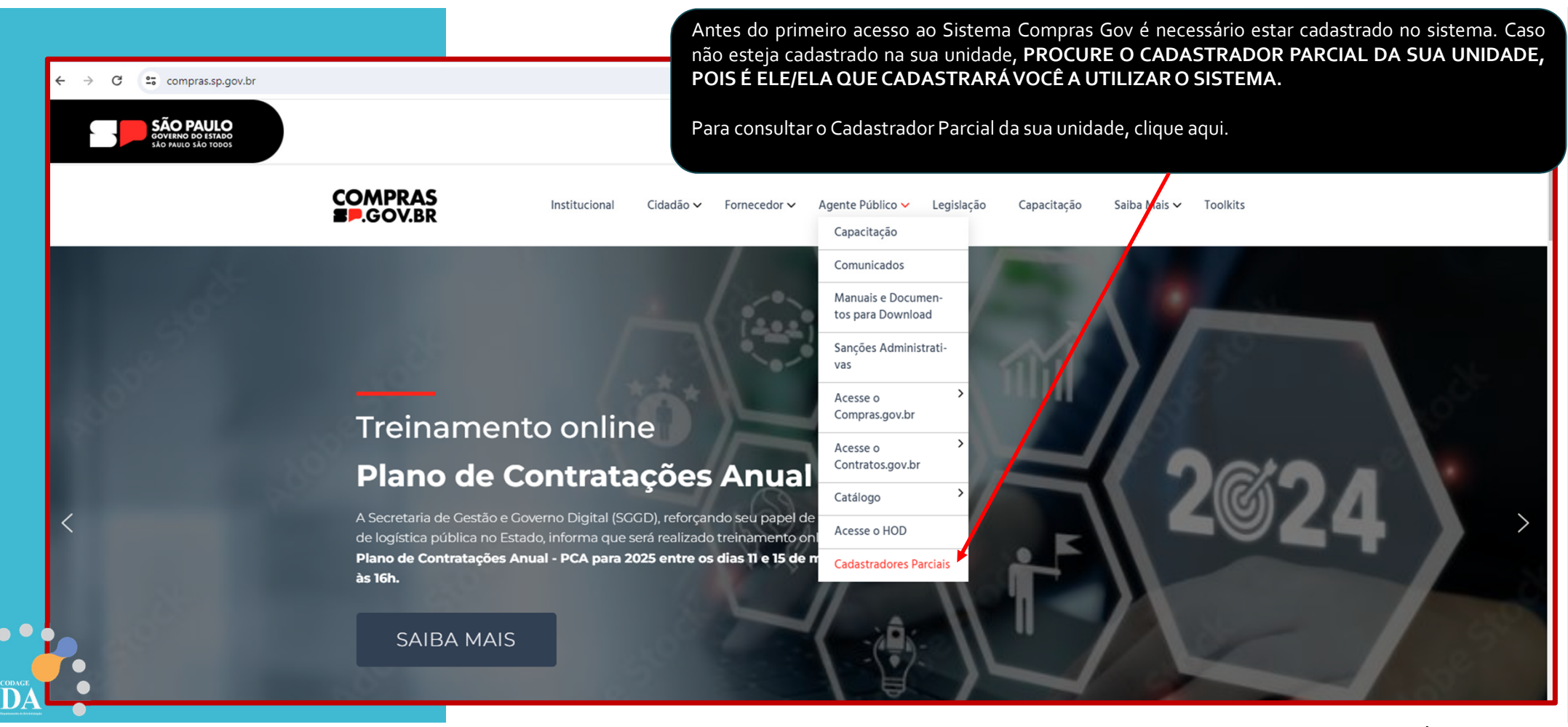

Fonte: compras.sp.gov.br

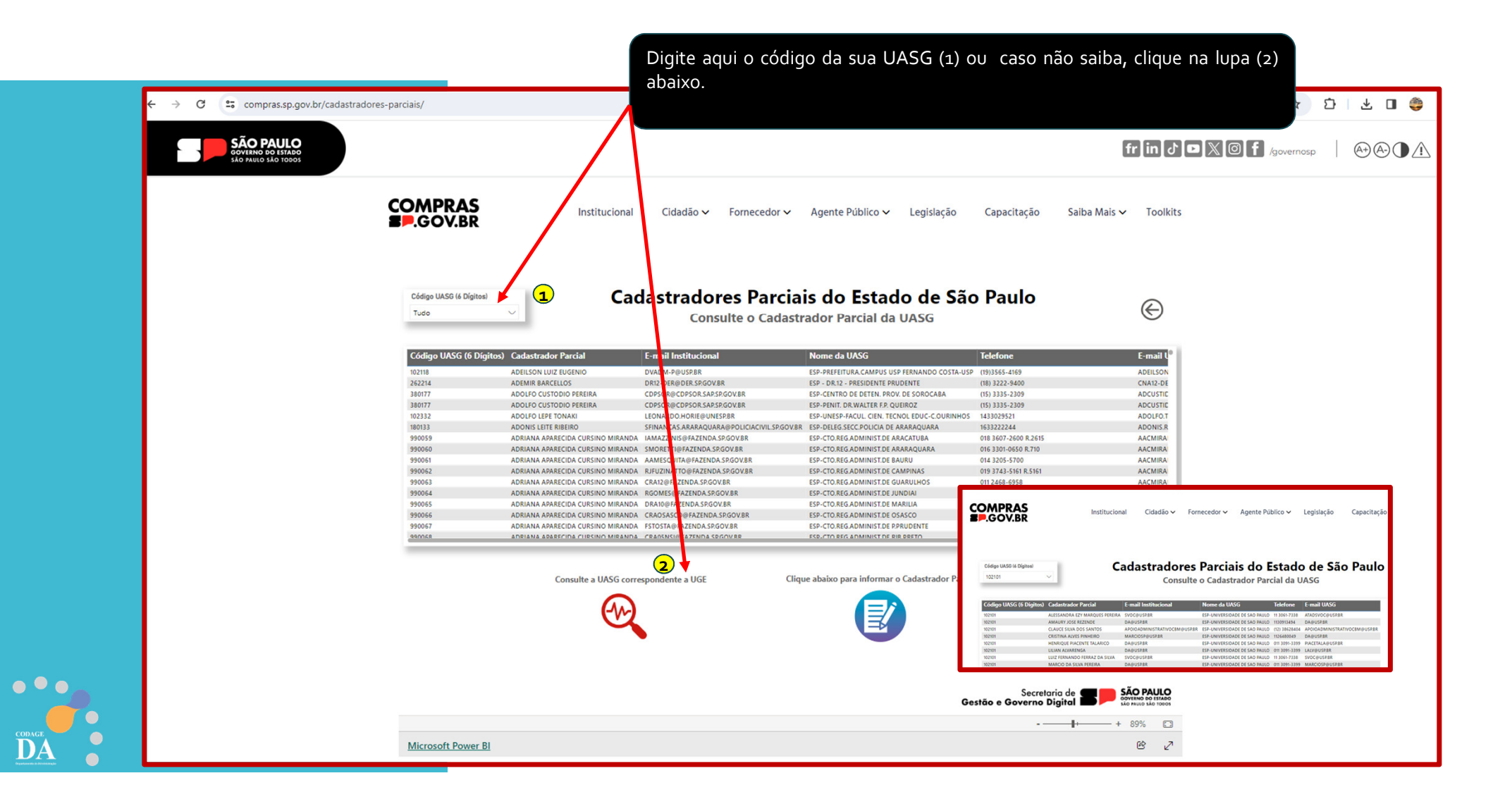

### Manual HOD (www.compras.sp.gov.br)

| ← → C tompras.sp.gov.br                                                                                               | x 한 I 대 😂 🗄                                                                                                    |
|----------------------------------------------------------------------------------------------------|----------------------------------------------------------------------------------------------------|
| SÃO PAULO<br>GOVIRNO DO ISTADO<br>SÃO PAULO SÃO TOBOS                                                                 | fr in J 🗅 🗶 🎯 f /governosp 🛛 🛞 🕀 🔔                                                                                                |
| COMPRAS<br>B.GOV.BR Institucional Cidadão - Fornecedor - Agente Público -<br>Capacitação                              | Legislação Capacitação Saiba Mais ~ Toolkits                                                                                      |
| Comunicados<br>Manuais e Docu<br>tos para Downle<br>Sanções Admini<br>vas                                             | umen-<br>oad<br>istrati-                                                                                                    |
| COMPRAS                                                                                                    | And an and an a second second second                                                                                              |
| B.GOV.BR institucional Cidadado Formecedor Agente Publico Cegisiação Capacitação Saliba Mais Toolut<br>Compras.gov.br |                                                                                                    |
| La contratos.gov.b                                                                                                    | or >                                                                                                    |
| Manuais e Documentos para Download                                                                                    |                                                                                                    |
| pel de Acesse o HOD                                                                                                   |                                                                                                    |
| Cadastradores R                                                                                                    | Parciais $\leftarrow \rightarrow$ C s onedrive.live.com/?authkey=%21AEXDoMQtIE8U50&id=5E4AE06B4AF9E8C1%21167&cid=5E4AE06B4AF9E8C1 |
|                                                                                                    |                                                                                                    |
| Baixe aqui todos os<br>Manuais o outros Documentos                                                                    |                                                                                                    |
| Manuals e outros Documentos                                                                                           | + Novo - 🔨 Carregar - 🕑 Partilhar 🛓 Transferir                                                                                    |
|                                                                                                    | Cadastro e Habilitação do usuário - acesso ao sistema HOD                                                                         |
| Manual Contratação Direta                                                                                             |                                                                                                    |
| Orientações Consolidadas PGE/SP – Aplicação da NLLC     Manual Contratos.gov.br                                       | □ Nome ↑ ∨ Modificado ∨ Tamanho do fic ∨ Estado de Partilha                                                                       |
|                                                                                                    | 2 a 1 - Como configurar senha de acesso ao co Há 23 dias 833 KB & & Partilhado                                                    |
| Cadastro e Habilitação do usuário - acesso ao sistema HOD                                                             | 2 - Como instalar o HOD no seu computad 02/02/2024 1.41 MB & & Partilhado                                                         |
| Contratação Direta_Instrução processual                                                                               |                                                                                                    |
| Contratação Direta_Sala de Disputa e Encerramento da Contratação Direta                                               | s - Hou Cadastro e Habilitação do usuario US/U2/2U24 1.46 MB 88 Partilhado                                                        |

## **PORTAL COMPRAS GOV**

(www.gov.br/compras/pt-br)

Dispensa Eletrônica por Valor Art. 75 – Inciso II Com disputa

### Sistema Administrativo - COMPRAS

(Valor referencial da pesquisa de preços + Aviso de contratação com o Termo de Referência)

| Compra 1    | een Pesqui     | sa Proposta Recebimento Histórico                    | - 1 a 20 -     |                  |                  |                  |             |                   |  |
|-------------|----------------|------------------------------------------------------|----------------|------------------|------------------|------------------|-------------|-------------------|--|
|             | or Item   🕓 Pa | esnuicas nor Formeredor   🏺 Gerar Desnuica Referenci | -1 +           |                  |                  |                  |             |                   |  |
| Q Descuires | or Item   🔍 Pe | esquisas nor Forneredor I 🌵 Gerar Pesquisa Referenci | 1.1.1.10       |                  |                  |                  |             |                   |  |
|             |                |                                                      | 131 Automatica |                  |                  |                  |             |                   |  |
| C respons   |                | adares for removement a construction                 |                |                  |                  |                  |             |                   |  |
| Pesquisa    | Data           | Nome                                                 | Meio           | Validade         | Prazo Pgto.      | Prazo Entrega    | Observações | Total da Pesquisa |  |
|             |                |                                                      |                |                  |                  |                  |             |                   |  |
| 1           | 21/11/2023     | FEMAPEL                                              | e-mail         | 30 dias corridos | 28 dias corridos | 30 dias corridos |             | 1.942,50          |  |
| 2           | 23/10/2023     | тсм                                                  | e-mail         | 30 dias corridos | 28 dias corridos | 30 dias corridos |             | 2.933,75          |  |
| 3           | 09/11/2023     | GMIS                                                 | e-mail         | 30 dias corridos | 28 dias corridos | 30 dias corridos |             | 15.407,00         |  |
| 4           | 07/11/2023     | BICCATECA                                            | e-mail         | 30 dias corridos | 28 dias corridos | 60 dias corridos |             | 725,00            |  |
| 5           | 14/11/2023     | PLANETA MIX                                          | e-mail         | 30 dias corridos | 30 dias corridos | 10 dias corridos |             | 15.860,00         |  |
|             | 17/11/2023     | KORE                                                 | e-mail         | 30 dias corridos | 28 dias corridos | 30 dias corridos |             | 10.797,00         |  |
| 6           |                |                                                      | d              | co dia ambien    | 15 dise corridor | 20 dias corridos |             | 7 050 00          |  |

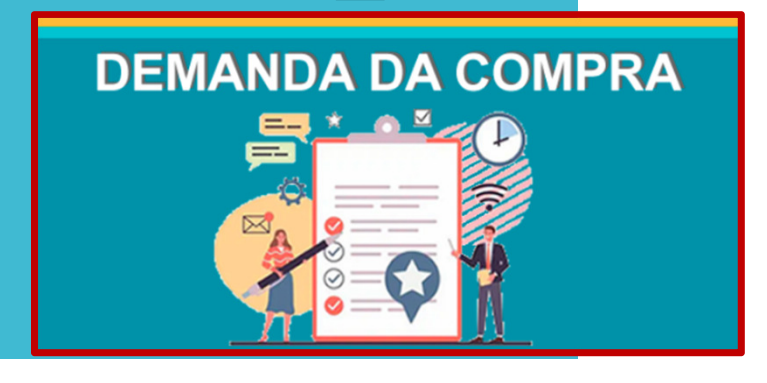

### Compras Gov

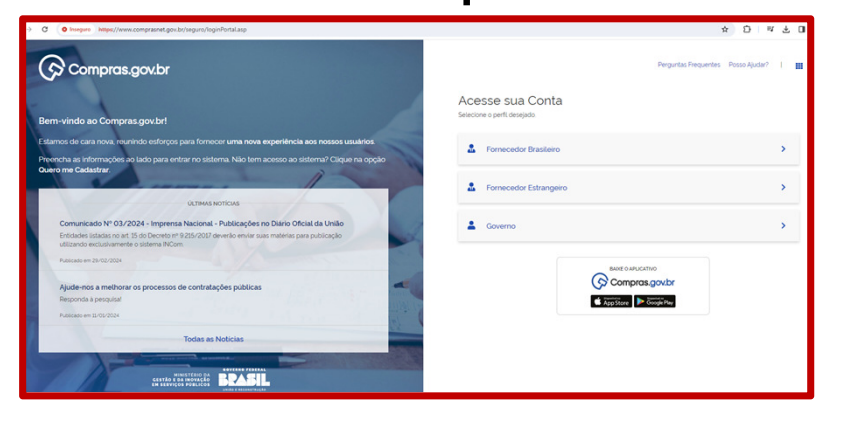

# Criar a compra no Compras Gov e Publicar no PNCP

### 1º Acesso ao Sistema

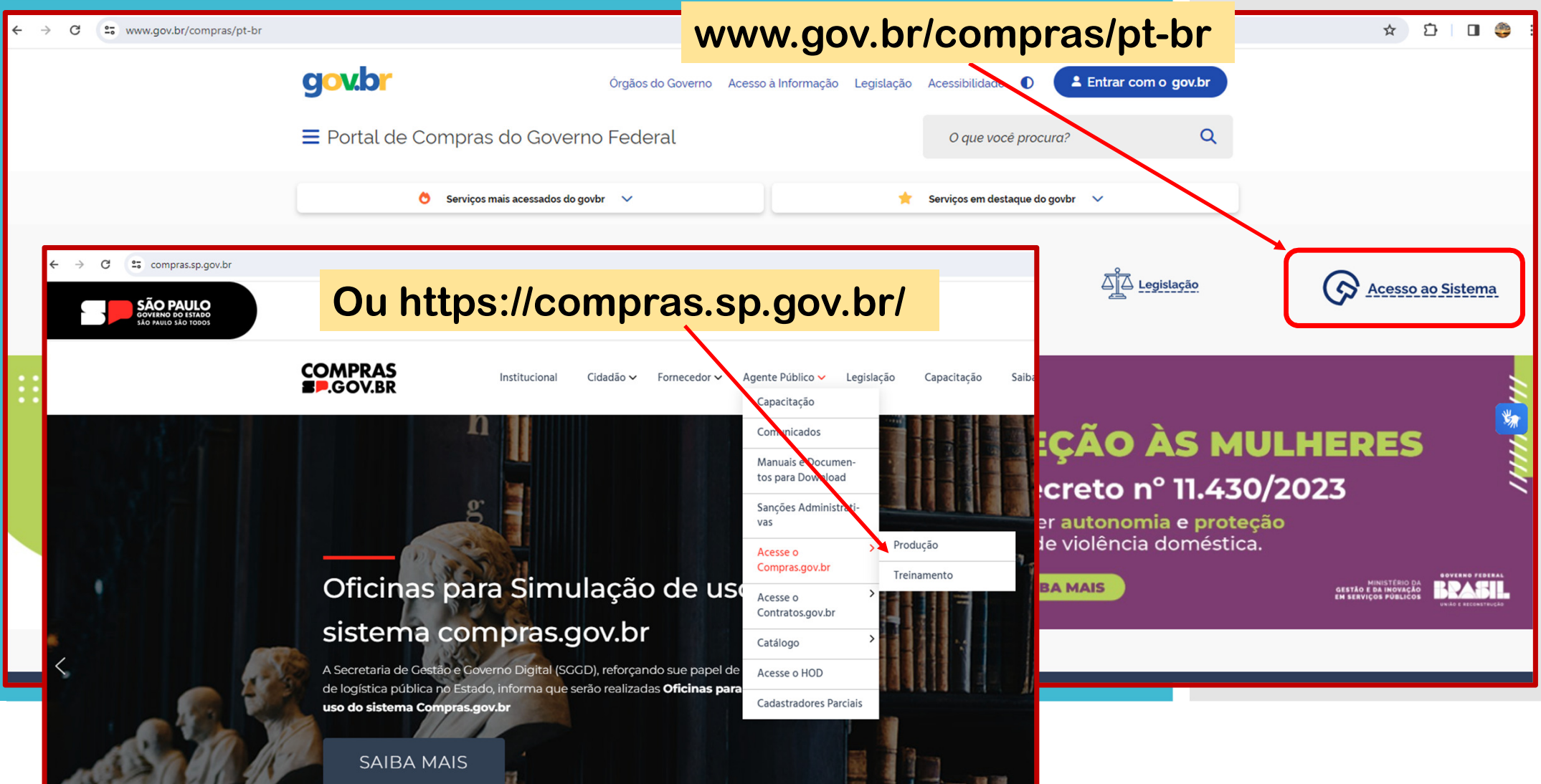

12

#### ← → C S Inseguro https://www.comprasnet.gov.br/seguro/loginPortal.asp

GOVERNO FEDER

BRASIL

MINISTÉRIO DA Gestão e da inovação Em serviços públicos

#### 🛇 Compras.gov.br Perguntas Frequentes Posso Ajudar? . Clique em Governo Acesse sua Conta Selecione o perfil desejado. Bem-vindo ao Compras.gov.br! Estamos de cara nova, reunindo esforços para fornecer uma nova experiência aos nossos usuários. Preencha as informações ao lado para entrar no sistema. Não tem acesso ao sistema? Clique na opção Quero me Cadastrar. > ÚLTIMAS NOTÍCIAS Comunicado Nº 03/2024 - Imprensa Nacional - Publicações no Diário Oficial da União Governo > Entidades listadas no art. 15 do Decreto nº 9.215/2017 deverão enviar suas matérias para publicação utilizando exclusivamente o sistema INCom. Publicado em 29/02/2024 BAIXE O APLICATIVO Compras.gov.br Ajude-nos a melhorar os processos de contratações públicas Responda à pesquisa! Cisponivel na App Store Google Play Publicado em 11/01/2024 Todas as Notícias

☆ 🎦 🛛 🥮 :

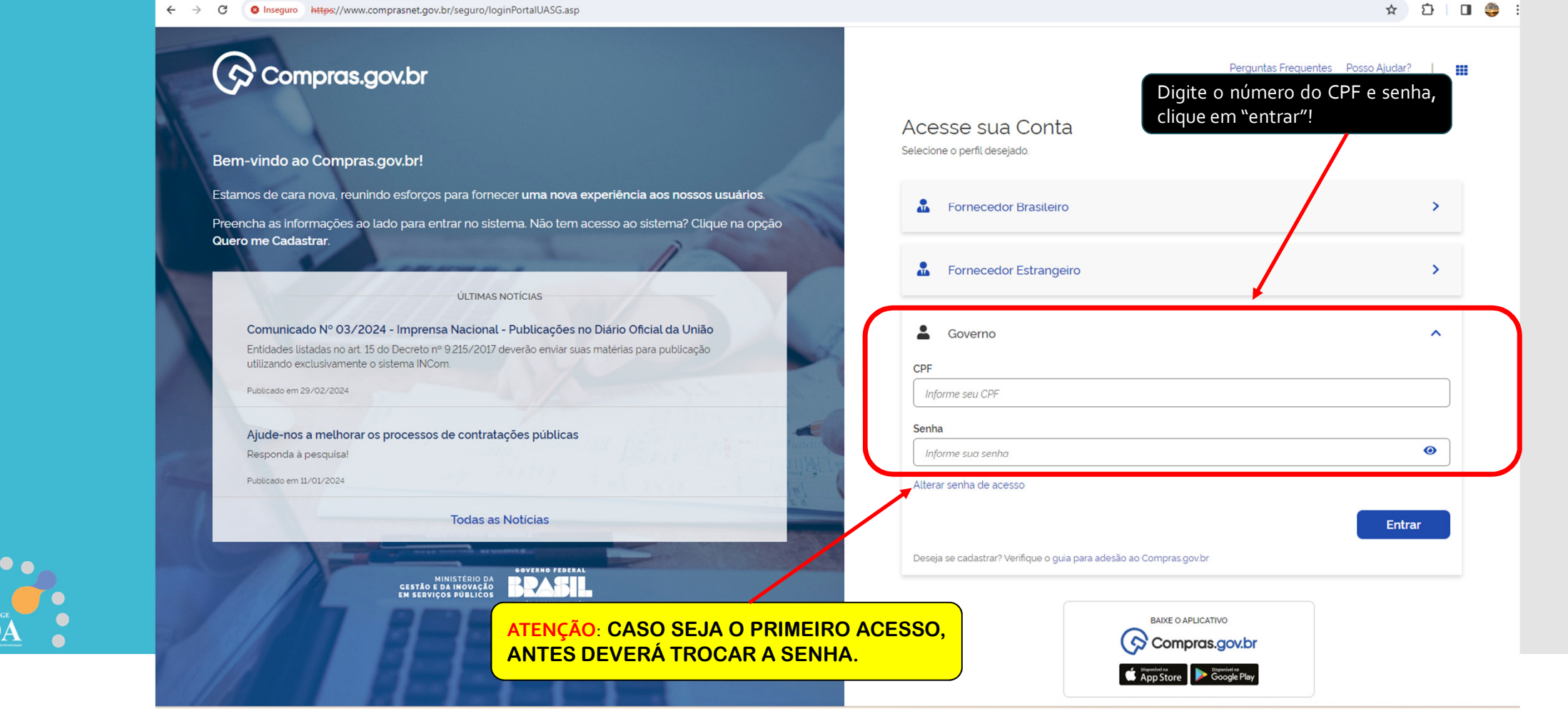

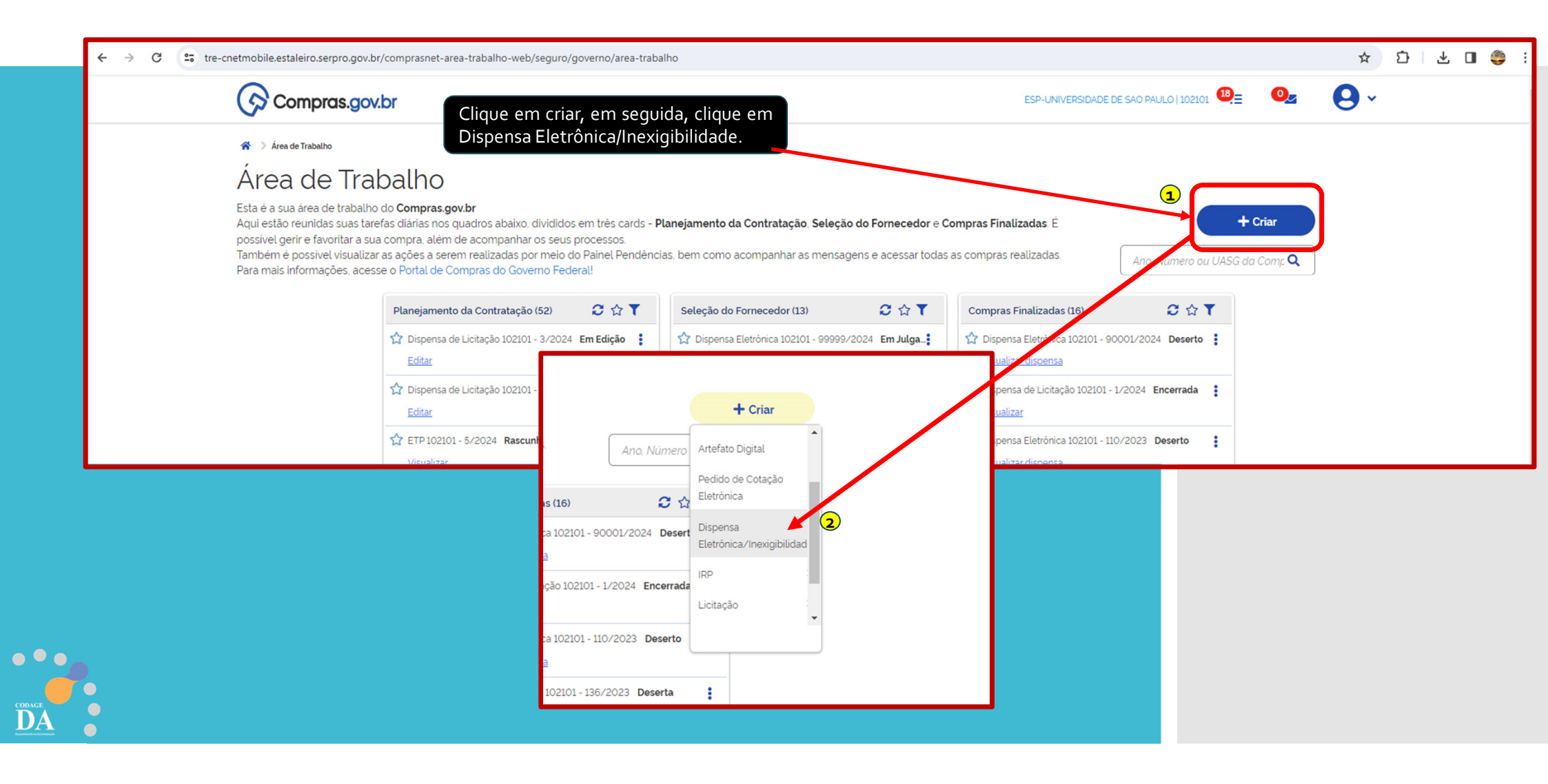

|                                        | S                                                                                                    | Sistema Integrado<br>Administração de<br>Serviços Gerais                                                                                                    | de Divulga                                                                                                    | ção de C                                                                                                    | ompra                              | s                                       |          | 5            |
|----------------------------------------|----------------------------------------------------------------------------------------------------|----------------------------------------------------------------------------------------------------|----------------------------------------------------------------------------------------------------|----------------------------------------------------------------------------------------------------|------------------------------------|-----------------------------------------|----------|--------------|
|                                        | Licitação                                                                                                    | Dispensa/Inexigibilidade                                                                                                    | Pedido de Cotaçã                                                                                                    | o Eletrônica                                                                                                | Eventos                            | Sub-rogação                             | Apoio    | 1            |
|                                        | Ambiente: TREINA                                                                                                    | MENTO                                                                                                    | ncluir Dispensa E                                                                                                    | letrônica/Inexi                                                                                             | gibilidade                         |                                         | 12/03/20 | 024 09:15:29 |
| Ao escolher a mo<br>Lei nº 14.133/2021 | * Modalidade sele<br>* Modalidade c<br>Dispensa de L<br>• Lei<br>Selecione<br>Lei nº 8.666 1<br>Lei nº 10.847/<br>Lei nº 11.515//<br>Lei nº 11.65 2/<br>Lei nº 11.65 2/<br>Lei nº 11.65 2/<br>Lei nº 11.75 9/<br>Lei nº 11.85 0/<br>Lei nº 12.850/<br>Lei nº 13.3 03/<br>Lei nº 13.3 03/<br>Lei nº 14.628<br>• undamento | cione a         ADE DE SAO PAULO         ADE Compra         * Nº da Ca         Licitação         993 (Reforma Agrária)         993 (Licitações e Contratos)         998 (Gestão e Alienação dos Imón         2004 (EPE - Empresa de Pesquis         2007 (Instituto Chico Mendes)         2008 (CEITEC)         2009 (Agricultura Familiar - PNAE         2013 (Organização Criminosa)         2013 (Banco do Brasil)         2013 (PROSUS)         2016 (Emp. Públicas e Soc. de Eco         2017 (Parceria Público-Privada)         2021 (Licitações e Contratos Adm         (Prog. Aquisição Alimentos (PAA) | - USP<br>ompra<br>veis da União)<br>a Energética)<br>omunicação)<br>)<br>conomia Mista)<br>inistrativos)<br>Cozinha Solidária) | UASG de Atuaçã<br>102101 - ESP-U<br>* Ano da Compre<br>2024 V<br>* Artigo<br>Selecione V<br>* Quantidade de | ão<br>JNIVERSIDADE<br>a<br>e Itens | DE SAO PAULO<br>* Inciso<br>Selecione ✓ |          |              |

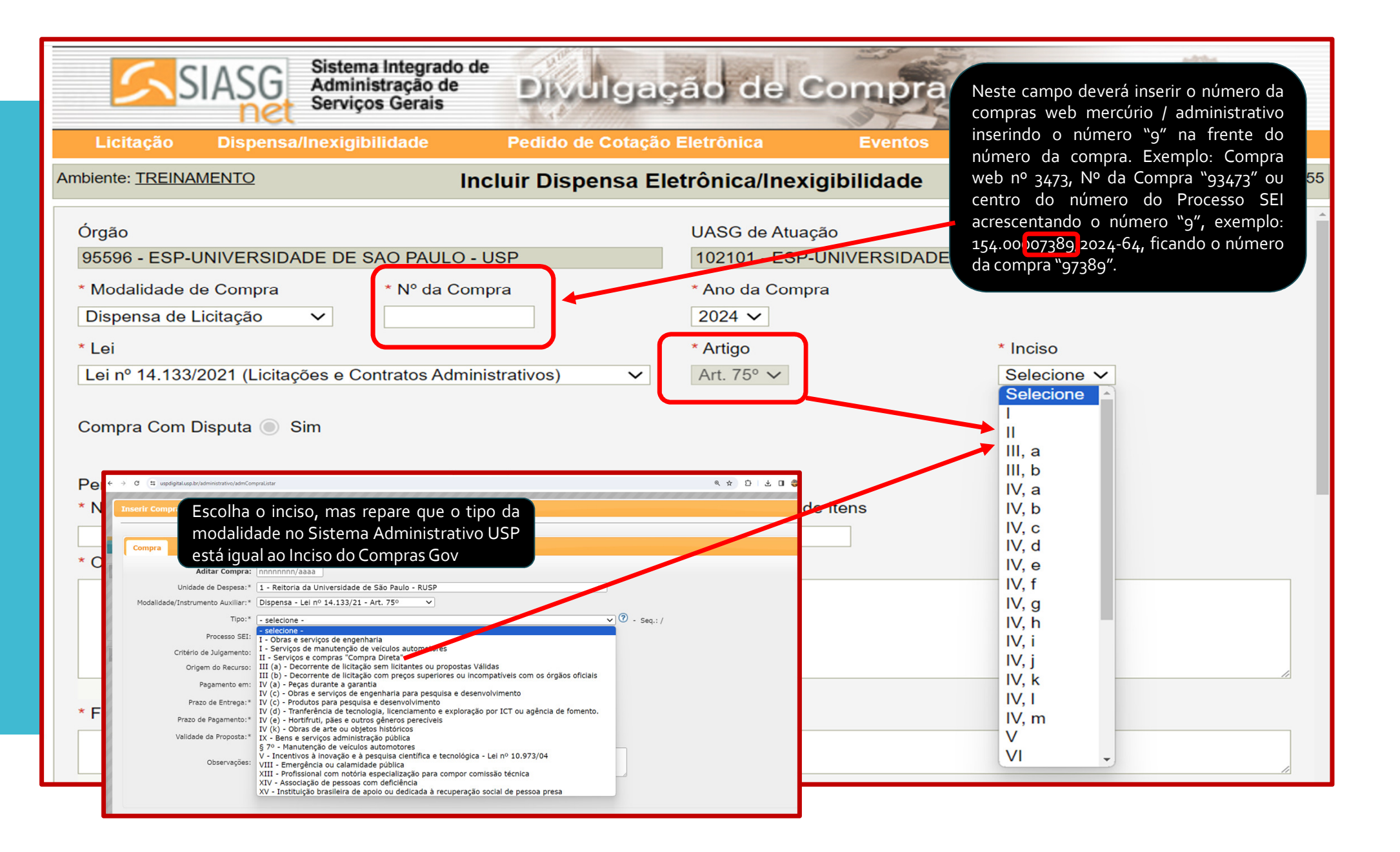

| Ambiente: TREINAMENTO                                                                                          | Incluir Dispense                                                     | a Eletrônica/Ine                    | xigibilidade                                                                        |                                                   | 12/03/2024                                         | 4 09:56:14                |                                                                                      |                                                          |                                                                  |                                                         |
|----------------------------------------------------------------------------------------------------|----------------------------------------------------------------------|-------------------------------------|-------------------------------------------------------------------------------------|---------------------------------------------------|----------------------------------------------------|---------------------------|--------------------------------------------------------------------------------------|----------------------------------------------------------|------------------------------------------------------------------|---------------------------------------------------------|
| Órgão<br>95596 - ESP-UNIVERSIDADE<br>* Modalidade de Compra                                                    | DE SAO PAULO - USP<br>* Nº da Compra                                 | UASG de Atu<br>102101 - ES<br>* Ano | iação<br>P-UNIVERSIDADE D<br>mento2.comprasnet.gov.br/sia                           | E SAO PAULO                                       | npraSemLicitacao.do                                | ?method=iniciar&cnet-id=  | :d9aa1673-7561-4025-a0                                                               | 11-b53dfffcf475                                          |                                                                  |                                                         |
| Dispe<br>* Lei Escolha sim<br>Lein preferencial de                                                             | ou não para particip<br>ME/EPP.                                      | R024<br>ação Artig<br>Irt. 7        | SIAS                                                                                | Sistema Inte<br>Administrat<br>Serviços G         | egrado de<br>ção de<br>erais                       | Divulgaç                  | ão de C                                                                              | ompras                                                   |                                                                  |                                                         |
| Compra Com Disputa Sim.<br>* Participação Preferencial de N<br>Percentual de enquadramento<br>* Nº do Processo | I<br>ME/EPP ?  Sim Não<br>da instituição Valor Total da Compra (R\$) | • Qua                               | Licităção Disp<br>biente: TREINAMENTO<br>Lei nº 14.133/2021 (<br>Compra Com Disputa | Licitações e Contrat                              | Incluir<br>Incluir<br>Incluir<br>Ios Administrativ | vos)                      | trônica/Inexig<br>Art. 75° ✓                                                         | ibilidade                                                |                                                                  | Apolo<br>12/03/20                                       |
| * Objeto                                                                                                    | 0,00                                                                 |                                     | * Participação Prefere<br>Percentual de enquad<br>* Nº do Processo                  | ncial de ME/EPP ?<br>tramento da instituio<br>Vai | ⊖ Sim ⊚ N<br>ção 10 %<br>lor Total da Con          | Não<br>npra (R\$)<br>0,00 | * Justificativa<br>Selecione<br>LC 123/2006 e D<br>LC 123/2006 e D<br>Dec 8.538/2015 | ec 8.538/2015 (<br>lec 8.538/2015 (<br>(Não atingiu os e | Não há três fornec<br>não é vantajoso pa<br>objetivos do art. 1º | edores competit<br>ara a administraç<br>do Dec 8.538/1{ |
| 500 Caracteres Disponiveis                                                                                     | 5                                                                    |                                     | * Objeto                                                                            |                                                   |                                                    |                           |                                                                                      |                                                          |                                                                  |                                                         |

• •

| SIASG Sister<br>Admi<br>Servi                                    | na Integrado de<br>nistração de<br>ços Gerais | Igação de               | Compras                     |                         | 0        |             |
|------------------------------------------------------------------|-----------------------------------------------|-------------------------|-----------------------------|-------------------------|----------|-------------|
| Licitação Dispensa/Inexig                                        | ibilidade Pedido de (                         | Cotação Eletrônica      | Eventos                     | Sub-rogação             | Apoio    | 1           |
| nbiente: TREINAMENTO                                             | Incluir Disper                                | nsa Eletrônica/Inex     | kigibilidade                |                         | 12/03/20 | 24 10:29:44 |
| 154.7777777/2024<br>* Objeto                                     | 0,00                                          |                         | 1                           |                         |          |             |
| Aquisição de 1 tablet.                                           |                                               |                         |                             |                         |          | li          |
| * Fundamento Legal                                               |                                               |                         |                             |                         |          |             |
| Art. 75º, Inciso II da Lei m                                     | 1º 14.133 de 1º/04/2021.                      |                         |                             |                         |          |             |
| 87 Caracteres Disponíveis<br>* Justificativa da Compra sem Licit | ação                                          | Após too<br>"Salvar Dis | lo preench<br>spensa Eletrá | imento, clio<br>ònica". | que em   |             |
| Trata-se de uma única aquisi                                     | ição sem demandas futuras                     |                         |                             |                         |          |             |
| 70 Caracteres Disponíveis Autoridade Competente                  |                                               |                         |                             |                         |          |             |
| * CPF do Responsável                                             | * Nome<br>Wgvaiyisqg Mzppoji (                | Cjtb Facwqdrmn          |                             | * Função<br>DM          |          |             |
| Etapa de Lances                                                  |                                               |                         |                             |                         |          |             |
| * Prazo da Etapa de Lances 06:0                                  | 0 🕕                                           |                         | /                           |                         |          |             |
| * Data de Início da Etapa de Lano                                | es 28/03/2024 📷 às 1                          | 0:00                    |                             |                         |          |             |
| Condições da Aquisição ou Contra                                 | tação                                         | /                       |                             |                         |          |             |
| Conforme divulgado no aviso                                      | de contratação.                               |                         |                             |                         |          |             |
| 3955 Caracteres Disponíveis                                      |                                               |                         |                             |                         |          | //          |
|                                                                  | Salva                                         | r Dispensa Eletrônic    | a                           |                         |          |             |
|                                                                  |                                               |                         |                             |                         |          |             |

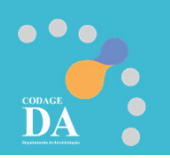

Nesta fase deverá anexar o Aviso de Contratação + Termo de Referência em um único arquivo. Escolha o arquivo e clica em.

•••

DA

|                                                                                                    | br Altoror/Exclu                                                                                                   | ir Dienonos Eletrônico 12/03/2024 10:40:46                                                                                                    |
|----------------------------------------------------------------------------------------------------|----------------------------------------------------------------------------------------------------|----------------------------------------------------------------------------------------------------|
|                                                                                                    | Alterar/Exclu                                                                                                    |                                                                                                    |
| AVISO DE CONTRATAÇÃO DIRETA Nº. NN/A                                                                                  | AAA sponíveis                                                                                                    | SIASGE Sistema Integrado de<br>Administração de<br>Serviços Gerais     Licitação Dispensa/Inexigibilidade Pedido de Cotação Eletrônica Eventos Sub-rogação Apolo                   |
| UASG nº [NNNNN] - [SIGLA DA UNIDADE                                                                                   | II da Lei nº 14.133 de 1º/04/2021.                                                                                 | Ambiente: IREINAMENTO Alterar/Excluir Dispensa Eletrônica 12                                                                                                    |
| Processo SEI nº 154.NNNNNNN/AAAA-NN                                                                                   | sponíveis<br>pra sem Licitação                                                                                     | Aquisição de 1 tablet.                                                                                                    |
|                                                                                                    | nica aquisição sem demandas futuras.                                                                               | 476 Caracteres Disponiveis<br>* Fundamento Legal                                                                                                    |
| OBJETO<br><u>IDESCRIÇÃO SUCINTA DO OBJETOI</u> nos termos do incis-<br>caput do art. 75 da Lei federal nº 14.133/2021 | p II do<br>entevel * Nome                                                                                          | Art. 75°, Inciso II da Lei nº 14.133 de 1º/04/2021.<br>67 Caracteres Disponíveis<br>* Justificativa da Compra sem Licitação<br>Tonto-ce da uma dice anvisição cem demandos futuros |
| VALOR TOTAL DA CONTRATAÇÃO<br>R\$ 00.000,00                                                                           | Q Wgvaiyisqg Mzppoji Cjtb                                                                                          | Facwqdrmn 70 Caracteres Disponiveis                                                                                                    |
| Etapa de l<br>* Prazo da<br>* Data de l<br>Condições d                                                                | Lances<br>Etapa de Lances 06:00 ①<br>nício da Etapa de Lances 28/03/2024 🔐 às 10:00<br>la Aquisição ou Contratação | Contrabolition of a Etapa de Lances [26/03/2024]      Contrabação ou Contratação                                                                                                   |
| Contorme                                                                                                    | fivulgado no aviso de contratação.                                                                                 | Conforme divulgado no aviso de contratação.                                                                                                    |
| ⊒ 55 Car<br>Anexar Arc                                                                                                | acteres Disponíveis<br>Juivo                                                                                       | 395b       Caracteres Disponíveis         * Anexar Arquivo       2         Não existe anexo       Escolher ficheiro Nenhum ficheiro selecionado         teste 1.pdf                |
| Escolher fi                                                                                                    | cheiro Nenhum ficheiro selecionado                                                                                 | Anexar Arquivo                                                                                                    |
|                                                                                                    | Divulgar D                                                                                                    | Dispensa Eletrônica                                                                                                    |

dille.

|                                                                       | dido de Cotação Eletronica  | Eventos         | Sub-rogação | Арою        | - <b>X</b> |
|-----------------------------------------------------------------------|-----------------------------|-----------------|-------------|-------------|------------|
| nbiente: TREINAMENTO Alte                                             | erar/Excluir Dispensa Ele   | etrônica        |             | 12/03/20    | 24 10:58:  |
| 141 Caracteres Disponíveis<br>* Justificativa da Compra sem Licitação |                             |                 |             |             |            |
| Trata-se de uma única aquisição sem demandas                          | futuras.                    |                 |             |             |            |
| 126 Caracteres Disponíveis                                            |                             |                 |             |             | 11         |
|                                                                       |                             |                 |             |             |            |
| , Jome                                                                |                             |                 | * Função    |             |            |
| roximo passo incluir "Itens".                                         | Mzppoji Cjtb Facwqdrmn      |                 | ADM         |             |            |
|                                                                       |                             |                 |             |             |            |
| Etapa de Lances                                                       |                             |                 |             |             |            |
| * Prazo da Etapa de Lances 00.00                                      |                             |                 |             |             |            |
| * Data de Início da Etapa de Lances 28/03/2024                        | às 10:00 🕦                  |                 |             |             |            |
|                                                                       |                             |                 |             |             |            |
| Condições da Aquisição ou Contratação                                 |                             |                 |             |             |            |
| contorme divulgado no aviso de contratação.                           |                             |                 |             |             |            |
| 4000 Caracteres Disponíveis                                           |                             |                 |             |             | //         |
| * Apeyar Arquivo                                                      | Nome do Arqu                | ivo Anevado     |             |             |            |
| Escolher ficheiro Nenhum ficheiro selecionado                         | teste 1 pdf                 | IVO AIIEXauo    |             |             |            |
| Anexar Arquivo                                                        | CALLER STATES               |                 |             | 69.974.6753 | 223        |
|                                                                       |                             |                 |             |             |            |
|                                                                       | Divulgar Dispensa Eletrônio | ca              |             |             | 6639       |
| Salvar Disper                                                         | nsa Eletrônica Excluir Disp | oensa Eletrônio | a           |             | 286        |
|                                                                       |                             | (C. 343) 20102  |             |             |            |
|                                                                       |                             |                 |             |             | 10.10.20   |

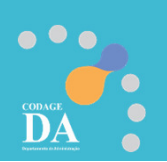

| Licitação Dispensa/In                                    | exicibilidade Pedid                                        | o de Cotação | Eletrônica         | Eventos  | Sub-rogação    | Apoio   | <b>1</b>  |
|----------------------------------------------------------|------------------------------------------------------------|--------------|--------------------|----------|----------------|---------|-----------|
| nbiente: TRE Clique em "Nov                              | va Pesquisa de Compras"                                    | Itens d      | a Dispensa         |          |                | 12/03/2 | 024 10:55 |
| Órgão                                                    |                                                            |              | UASG Responsáve    | i.       |                |         |           |
| 95596 - ESP-UNIVERSIDAD                                  | E DE SAD PAULO - USP                                       |              | 102101 - ESP-UNI   | VERSIDAD | E DE SAO PAULO |         |           |
| Modalidade de Compra                                     | № da Compra                                                |              | Lei                |          | Artigo         | Inciso  |           |
| Dispensa de Licitação                                    | 93473/2024                                                 |              | Lei nº 14.133/2021 |          | Art. 75°       | П       |           |
| Compra Com Disputa<br>Sim<br>Percentual de enquadramento | Participação Preferenci<br>Sim<br>0 da instituição<br>10 % | al de ME/EPF | 5                  |          |                |         |           |
| Quant. Informada de Itens                                | Itens Incluidos                                            | 1            | tens Cancelados    |          |                |         |           |
| 1                                                        | cadastrados                                                | 0            | 0                  |          |                |         |           |

CODAGE DA

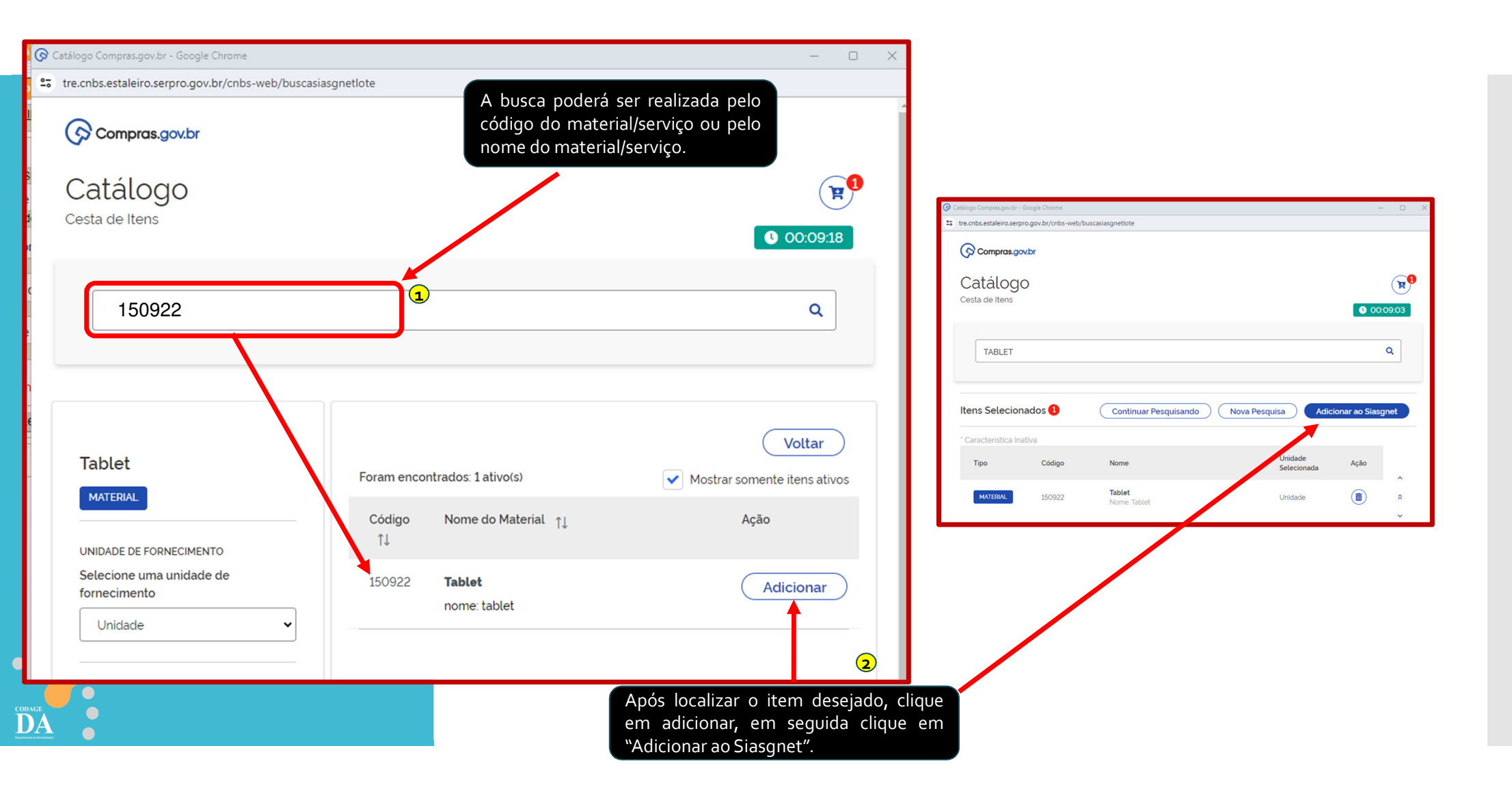

### Dica de atalho que poderá ajudar a encontrar o código do material/serviço: https://compras.sp.gov.br/

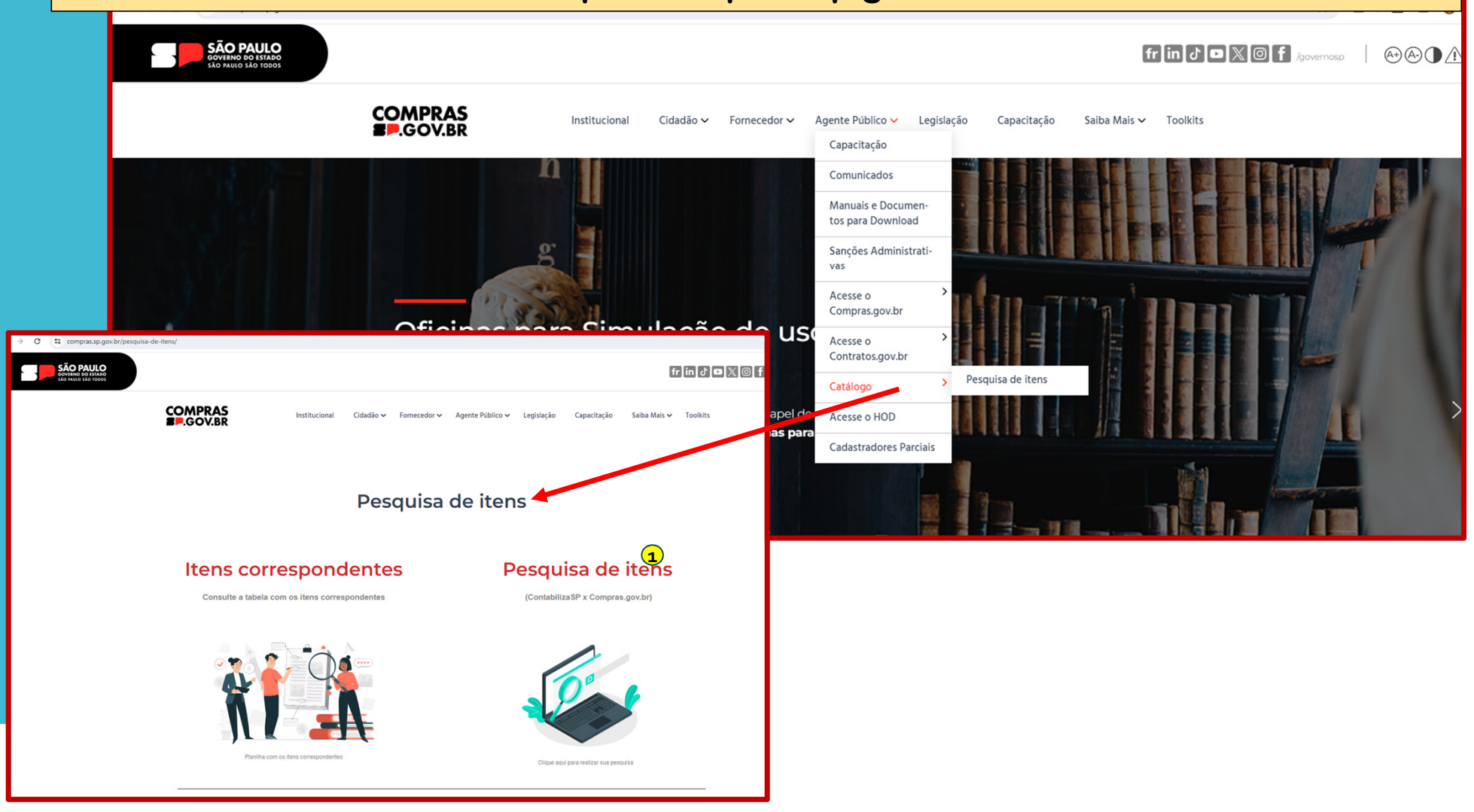

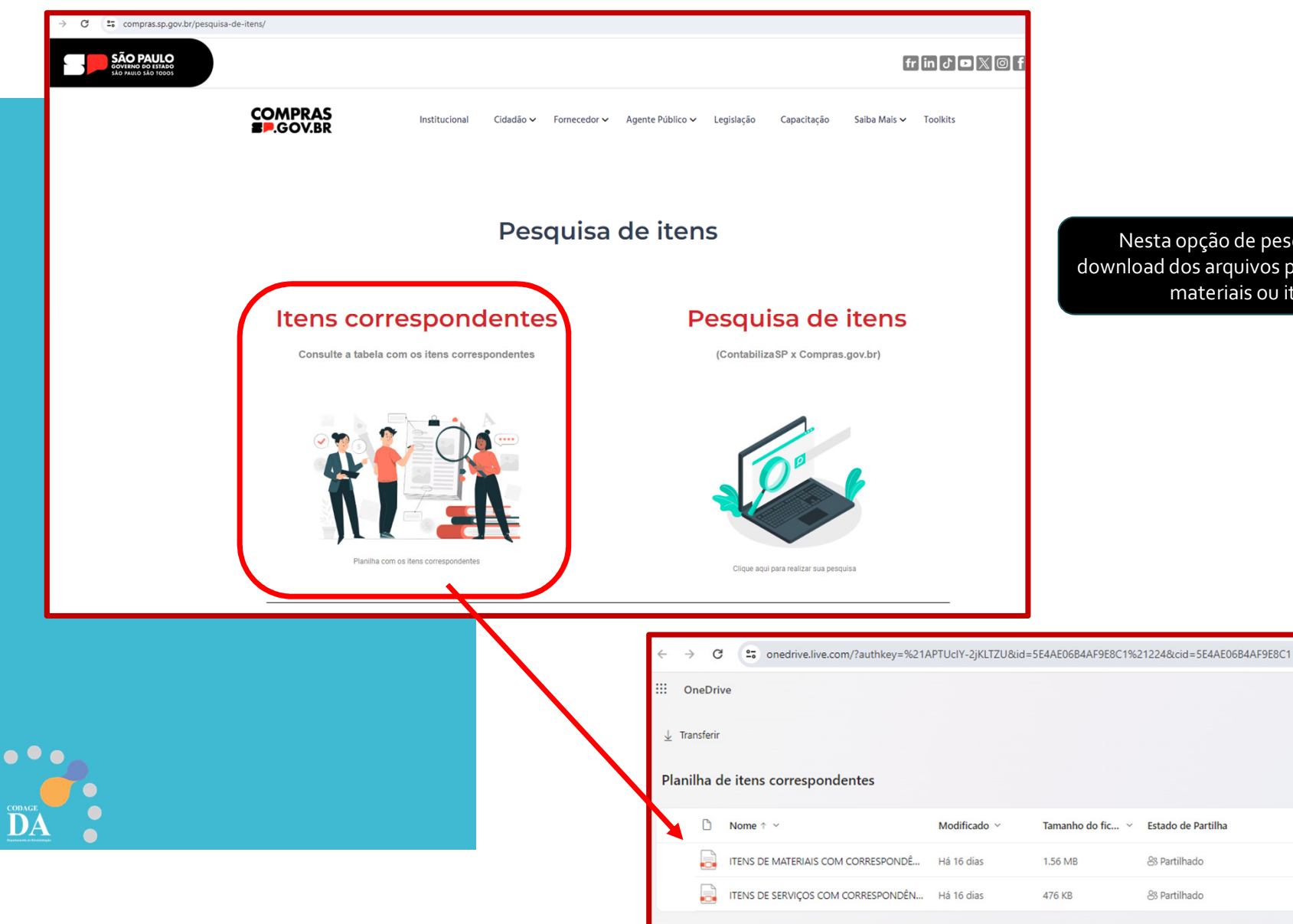

Nesta opção de pesquisa você realizará o download dos arquivos pdr pesquisável de itens de materiais ou itens de serviços

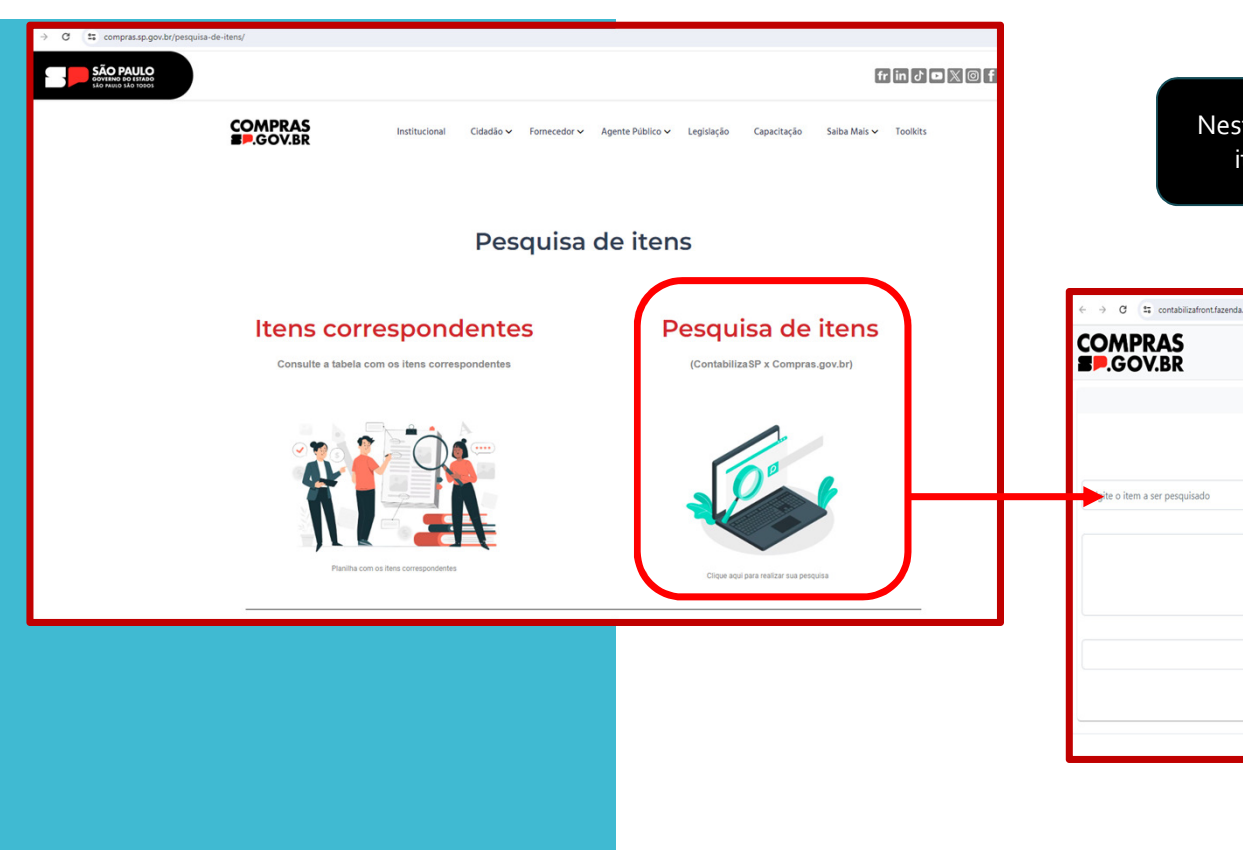

Nesta opção de pesquisa você poderá pesquisar itens do ContabilizaSP X Compras.gov.br

|                            |           |                                    | ବ ଅବେ ପେ ା କି ଅକ୍ତି :    |
|----------------------------|-----------|------------------------------------|--------------------------|
| COMPRAS<br>Consulta Iter   | ns (Conta | bilizaSP x Compras.gov.br)         |                          |
| ContabilizaSP              |           | Compras.gov.br                     |                          |
| Serviço Material<br>Item   |           | Serviço Material<br>Código do Item |                          |
| te o item a ser pesquisado |           | Digite o código do item            |                          |
| Descrição                  |           | Descrição                          |                          |
|                            | ↔         |                                    |                          |
| Unidade Fornecimento       |           | Unidade Fornecimento               |                          |
| ×                          |           |                                    | ~                        |
| Copiar descrição do itam   |           | Consulte no Compras.gov.br         | Copiar descrição do item |
|                            |           |                                    |                          |

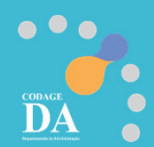

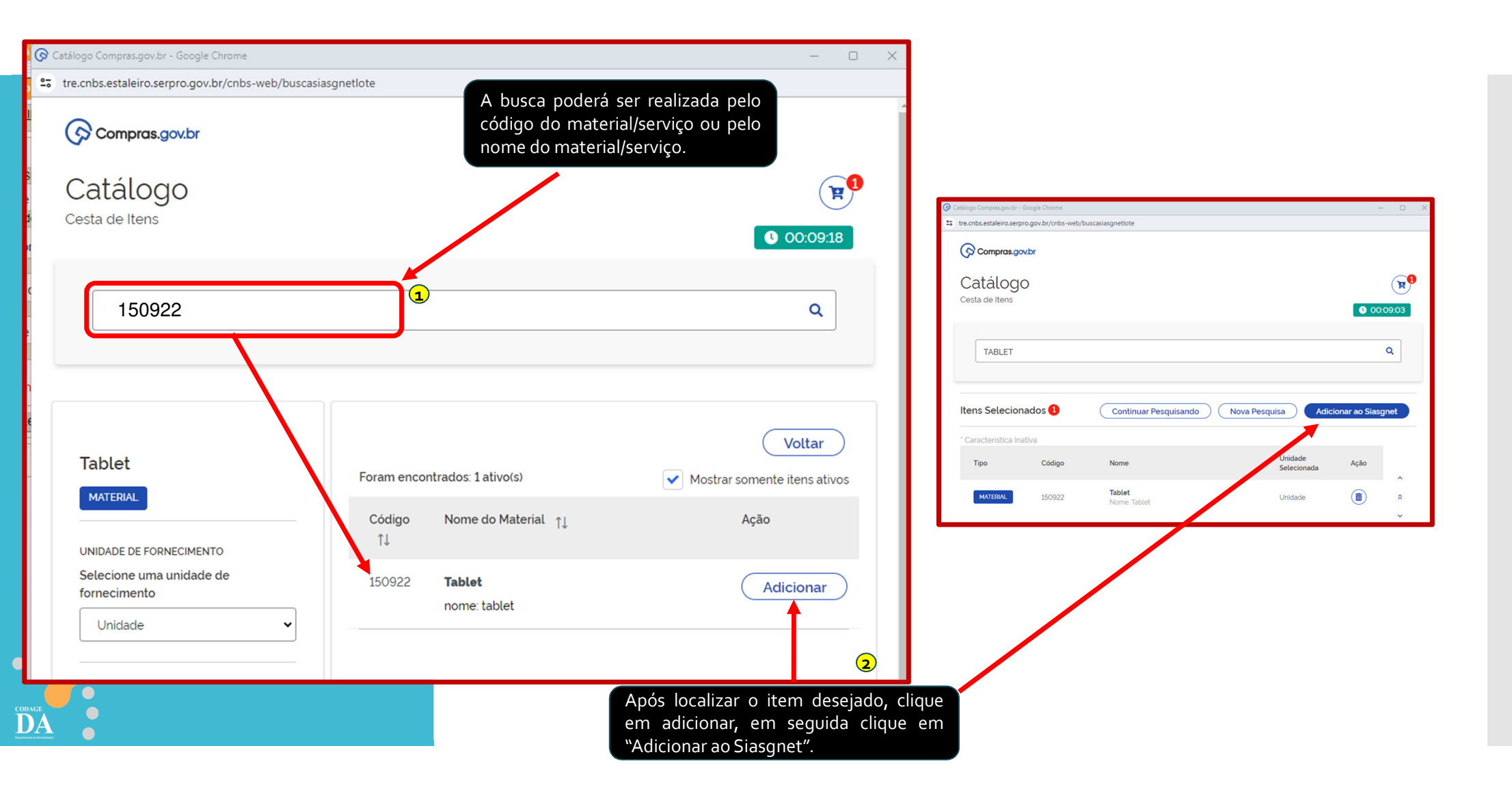

| Licitação                                                                                               | Dispens                                                                                 | a/Inexigibilidade                                                                                               | Pedido d                   | e Cotação Eletrônica                                                                     | Eventos Sub-                                                                 | rogação Apo                                 | io 💄              |
|----------------------------------------------------------------------------------------------------|-----------------------------------------------------------------------------------------|----------------------------------------------------------------------------------------------------|----------------------------|------------------------------------------------------------------------------------------|------------------------------------------------------------------------------|---------------------------------------------|-------------------|
| nbiente: <u>TREIN/</u>                                                                                  | AMENTO                                                                                  |                                                                                                    |                            | ltens da Dispensa                                                                        |                                                                              |                                             | 12/03/2024 11     |
|                                                                                                    |                                                                                         | Ø                                                                                                    | A importaçã                | ão dos ítens foi concluída com su                                                        | JCesso.                                                                      |                                             |                   |
| Órgão                                                                                                   |                                                                                         |                                                                                                    |                            | UASG Responsáve                                                                          | I                                                                            |                                             |                   |
| 95596 - ESP-                                                                                            | UNIVERSIE                                                                               | DADE DE SAO PAU                                                                                                 | LO - USP                   | 102101 - ESP-UNI                                                                         | VERSIDADE DE SAG                                                             | PAULO                                       |                   |
| Modalidade de                                                                                           | e Compra                                                                                | Nº C                                                                                                    | da Compra                  | Lei                                                                                      | Artigo                                                                       | Inciso                                      |                   |
| Dispensa de                                                                                             | Licitação                                                                               | g                                                                                                    | 93473/2024                 | Lei nº 14.133/2021                                                                       | Art. 75°                                                                     | II                                          |                   |
| Compra Com                                                                                              | Disputa                                                                                 | Participa                                                                                                    | ção Preferencial d         | le ME/EPP                                                                                |                                                                              |                                             |                   |
|                                                                                                    |                                                                                         |                                                                                                    |                            |                                                                                          |                                                                              |                                             |                   |
| Sim                                                                                                    |                                                                                         | Sim                                                                                                    |                            |                                                                                          |                                                                              |                                             |                   |
| Sim<br>Percentual de                                                                                    | enquadram                                                                               | sim<br>iento da instituição                                                                                     |                            |                                                                                          |                                                                              |                                             |                   |
| Sim<br>Percentual de                                                                                    | enquadram                                                                               | ento da instituição                                                                                             |                            | Ao Adicionar a                                                                           | o Siasgnet ne                                                                | sta tela você                               |                   |
| Sim<br>Percentual de                                                                                    | enquadram                                                                               | ento da instituição<br>10 %                                                                                     |                            | Ao Adicionar a<br>visualizará o                                                          | o Siasgnet ne:<br>item incluído                                              | sta tela você<br>o e deverá                 |                   |
| Sim<br>Percentual de<br>Quantidade de                                                                   | enquadram<br>e Itens 1                                                                  | Interior da instituição<br>10 %                                                                                 | los                        | Ao Adicionar a<br>visualizará o<br>preencher os da                                       | o Siasgnet ne:<br>item incluído<br>ados do item.                             | sta tela você<br>o e deverá                 |                   |
| Sim<br>Percentual de<br>Quantidade de                                                                   | enquadram<br>e Itens 1<br>1                                                             | iento da instituição<br>10 %<br>fotal de Itens Incluíd                                                          | os<br>1                    | Ao Adicionar a<br>visualizará o<br>preencher os da                                       | o Siasgnet ne:<br>item incluído<br>ados do item.                             | sta tela você<br>o e deverá                 |                   |
| Sim<br>Percentual de<br>Quantidade de                                                                   | enquadram<br>e Itens 1<br>1                                                             | iento da instituição<br>10 %<br>Total de Itens Incluíd                                                          | los<br>1                   | Ao Adicionar a<br>visualizará o<br>preencher os da                                       | o Siasgnet ne:<br>item incluído<br>ados do item.                             | sta tela você<br>o e deverá                 |                   |
| Sim<br>Percentual de<br>Quantidade de<br>Filtro                                                         | e Itens 1<br>1<br>Descrição                                                             | total de Items                                                                                                  | los<br>1                   | Ao Adicionar a<br>visualizará o<br>preencher os da                                       | o Siasgnet nes<br>item incluído<br>ados do item.                             | sta tela você<br>o e deverá                 |                   |
| Sim<br>Percentual de<br>Quantidade de<br>Filtro                                                         | e Itens T<br>1<br>Descrição                                                             | iento da instituição<br>10 %<br>Fotal de Itens Incluíd<br>do Item                                               | os<br>1                    | Ao Adicionar a<br>visualizará o<br>preencher os da                                       | o Siasgnet ne:<br>item incluído<br>ados do item.                             | sta tela você<br>o e deverá                 | )                 |
| Sim Percentual de Quantidade de Filtro N° do Item                                                       | e Itens 1<br>1<br>Descrição                                                             | intento da instituição<br>10 %<br>Fotal de Itens Incluíd<br>do Item                                             | os<br>1                    | Ao Adicionar a<br>visualizará o<br>preencher os da                                       | o Siasgnet nes<br>item incluído<br>ados do item.                             | sta tela você<br>p e deverá                 | )                 |
| Sim Percentual de Quantidade de Filtro N° do Item Pesquisar                                             | enquadram<br>e Itens 1<br>Descrição                                                     | tento da instituição<br>10 %<br>fotal de Itens Incluíd<br>do Item                                               | os<br>1                    | Ao Adicionar a<br>visualizará o<br>preencher os da                                       | o Siasgnet nes<br>item incluído<br>ados do item.                             | sta tela você<br>o e deverá                 | )                 |
| Sim<br>Percentual de<br>Quantidade de<br>Filtro<br>Nº do Item<br>Pesquisar                              | enquadram e Itens 1 1 Descrição Limpa                                                   | sim<br>eento da instituição<br>10 %<br>Fotal de Itens Incluíd<br>do Item                                        | os<br>1                    | Ao Adicionar a<br>visualizará o<br>preencher os da                                       | o Siasgnet nes<br>item incluído<br>ados do item.                             | sta tela você<br>b e deverá                 | )                 |
| Sim Percentual de Quantidade de Filtro Nº do Item Nº do Item                                            | e Itens 1<br>Descrição                                                                  | sim<br>eento da instituição<br>10 %<br>fotal de Itens Incluid<br>do Item<br>ar                                  | OS<br>1<br>Quantidade      | Ao Adicionar a<br>visualizará o<br>preencher os da                                       | o Siasgnet nes<br>item incluído<br>ados do item.<br>Valor Total (R\$)        | sta tela você<br>o e deverá                 | Ação              |
| Sim Percentual de Quantidade de Filtro Nº do Item Nº do Item 1                                          | e Itens 1<br>Descrição                                                                  | sim<br>ento da instituição<br>10 %<br>fotal de Itens Incluid<br>do Item<br>ar<br>Item<br>150922 - Tablet        | OS<br>1<br>Quantidade<br>0 | Ao Adicionar a<br>visualizará o<br>preencher os da<br>Unidade de Fornecimento<br>Unidade | o Siasgnet nes<br>item incluído<br>ados do item.<br>Valor Total (R\$)<br>0,0 | sta tela você<br>o e deverá<br>Consistente? | Ação<br>Selecione |
| Sim Percentual de Quantidade de Filtro Nº do Item Nº do Item 1 Um registro ene                          | enquadram<br>e Itens 1<br>Descrição<br>Limpa<br>Tipo de<br>Item (*)<br>M<br>contrado.   | Item Itog2 - Tablet                                                                                             | OS<br>1<br>Quantidade<br>0 | Ao Adicionar a<br>visualizará o<br>preencher os da<br>Unidade de Fornecimento<br>Unidade | o Siasgnet nes<br>item incluído<br>ados do item.<br>Valor Total (R\$)<br>0,0 | sta tela você<br>b e deverá<br>Consistente? | Ação<br>Selecione |
| Sim Percentual de Quantidade de Filtro Nº do Item Nº do Item 1 Um registro end ) M - Materia            | enquadram e Itens 1 Descrição Limpa Tipo de Item (*) M contrado. s - Servi              | sim<br>ento da instituição<br>10 %<br>Fotal de Itens Incluíd<br>do Item<br>ar<br>Item<br>150922 - Tablet<br>ço  | Quantidade                 | Ao Adicionar a<br>visualizará o<br>preencher os da<br>Unidade de Fornecimento<br>Unidade | o Siasgnet nes<br>item incluído<br>ados do item.<br>Valor Total (R\$)<br>0,0 | sta tela você<br>b e deverá<br>Consistente? | Ação<br>Selecione |
| Sim Percentual de Quantidade de Filtro N° do Item Pesquisar N° do Item 1 Um registro end ') M - Materia | e Itens 1<br>Descrição<br>Limpa<br>Tipo de<br>Item (*)<br>M<br>contrado.<br>I S - Servi | sim<br>ento da instituição<br>10 %<br>Fotal de Itens Incluíd<br>do Item<br>ar<br>Item<br>150922 - Tablet<br>iço | OS<br>1<br>Quantidade<br>0 | Ao Adicionar a<br>visualizará o<br>preencher os da<br>Unidade de Fornecimento<br>Unidade | o Siasgnet nes<br>item incluído<br>ados do item.<br>Valor Total (R\$)<br>0,0 | sta tela você<br>o e deverá<br>Consistente? | Ação<br>Selecione |

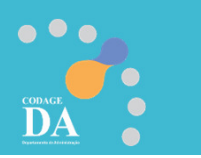

|                  | SIASG Stars                                                | tema Integrado de<br>ministração de<br>viços Gerais | ção de Compras                         |                          |
|------------------|------------------------------------------------------------|-----------------------------------------------------|----------------------------------------|--------------------------|
|                  | Licitação Dispensa/inex                                    | ligibilidade Pedido de Cotaça                       | o Eletronica Eventos                   | Sub-rogação Apolo 👤      |
|                  | Ambiente: TREINAMENTO                                      | Alterar Item para Out                               | ras Hipóteses da Dispensa              | 12/03/2024 11:12:39      |
|                  | * Unidade de Fornecimento                                  |                                                     |                                        | <b>^</b>                 |
|                  | Unidade                                                    |                                                     |                                        |                          |
|                  | Descrição Detalhada                                        |                                                     |                                        |                          |
|                  | Tablet Nome: Tablet                                        |                                                     |                                        |                          |
|                  | 1229 Caracteres Disponíveis                                |                                                     |                                        |                          |
|                  | Item Sustentável                                           |                                                     |                                        |                          |
| (                | * Quantidade                                               | Valor Unitário (R\$)                                | Valor Total (R\$)                      |                          |
|                  | 1                                                          | 899,0000                                            | 899,00                                 | t Intervale Minime entre |
|                  | * Critério de Julgamento                                   | <ul> <li>Critério de Valor</li> </ul>               | <ul> <li>* Tipo de Variação</li> </ul> | Lances                   |
|                  | Entrega do Item<br>* Prazo de Entrega do Item<br>30 dia(s) | Valor Estimado 🗸                                    | Monetário 🗸                            | 10,0000                  |
|                  | * Logradouro                                               |                                                     | * Bairro                               |                          |
|                  | Rua da Reitoria, 374                                       |                                                     | Cidade Univ                            | versitária - Butantã     |
|                  | * Código do Município                                      | * Município/UF                                      |                                        |                          |
|                  | 71072 🔍                                                    | São Paulo/SP                                        | Q                                      |                          |
| ••••             | Salvar Item Adicionar I                                    | tem Excluir Item                                    |                                        |                          |
| CODAGE           | Item Anterior                                              | Ir para o Iter                                      | m: 1 Ir                                | Próximo Item             |
| em "Salvar Item" | car                                                        | Disper                                              | nsa Itens                              |                          |
|                  |                                                            | (*) Campo de pre                                    | enchimento obrigatório.                |                          |

| SIASG<br>SIASG<br>Administração de<br>Serviços Gerais                                                                                                    | de Divulgação de Compra                                                                          | as              | 0                                                                                                    |                                                                                                    |                                                                |                                                                                                    |                                        |                          |
|----------------------------------------------------------------------------------------------------|--------------------------------------------------------------------------------------------------|-----------------|----------------------------------------------------------------------------------------------------|----------------------------------------------------------------------------------------------------|----------------------------------------------------------------|----------------------------------------------------------------------------------------------------|----------------------------------------|--------------------------|
| Licitação Dispensa/Inexigibilidade                                                                                                    | Pedido de Cotação Eletrônica Eventos                                                             | Sub-rogação     | Apoio                                                                                                    |                                                                                                    |                                                                |                                                                                                    |                                        |                          |
| 87 Caracteres Disponíveis<br>* Justificativa da Compra sem Licitação<br>Trata-se de uma única aquisição sem de<br>70 Caracteres Disponíveis<br>Autoridade Competente                                                                                                    | mandas futuras.                                                                                  |                 |                                                                                                    | SG Sistema Integrado de                                                                                                    | Pluden                                                         | cão de Como                                                                                                 |                                        | <b>A</b>                 |
| Inseridos os itens, clicar em<br>"Divulgar Dispensa Eletrônica"                                                                                                    | sqg Mzppoji Cjtb Facwqdrmn                                                                       | * Função<br>ADM | Licitação Di<br>Ambiente: TREINAMENT                                                                                                    | Serviços Gerais                                                                                                    | Pedido de Cotação                                              | o Eletrônica Evento                                                                                         | os Sub-rogação                         | Apoio                    |
| Prazo da Etapa de Lances Prazo da Etapa de Lances 06:00 Data de Início da Etapa de Lances 28/03/20 Condições da Aquisição ou Conhatação Conforme divulgado no aviso de contrate 3955 Caracteres Disponíveis * Anexar Arquivo Escolher ficheiro Nenhum ficheiro selecional Anexar Arquivo | 24 as 10:00 acao.<br>Nome do Arquivo Anexado<br>leste 1.pdf<br>1<br>Divulgar Dispensa Eletrônica |                 | Resumo da Disper<br>Órgão<br>95596 - ESP-UNIV<br>Modalidade de Con<br>Dispensa de Licita<br>Compra Com Dispu<br>Sim<br>Percentual de enqu<br>Objeto<br>Aquisição de 1<br>Quantidade de Iten | ISA/Inexigibilidade<br>ERSIDADE DE SAO PAULO -<br>npra Nº da Ca<br>ção 93473<br>Ita Participação F<br>Sim<br>tadramento da instituição<br>10 %<br>tablet . | USP<br>ompra<br>3/2024<br>Preferencial de ME/EP<br>Valor Total | UASG de Atuação<br>102101 - ESP-UNIVERSIDA<br>Lei<br>Lei nº 14.133/2021<br>P<br>I da Compra (R\$)<br>899,00 | ADE DE SAO PAULO<br>Artigo<br>Art. 75° | Inciso<br>Ji             |
| Salva                                                                                                    | Dispensa Eletrônica Excluir Dispensa Eletrôn Itens (*) Campo de preenchimento obrigatório.       | lica            |                                                                                                    |                                                                                                    | Dis                                                            | spensa                                                                                                    |                                        |                          |
| Data da build: 23-02-2024 13:29:12                                                                                                    | Solixia Z SERPRO                                                                                 | Base            | eline: SI                                                                                                    |                                                                                                    |                                                                |                                                                                                    |                                        |                          |
|                                                                                                    |                                                                                                  |                 | Data da build: 23-02-20                                                                                                    | 124 13:29:12                                                                                                    |                                                                | Salação SERPRO                                                                                              |                                        | Baseline: SIASGnet-07.10 |

| Ambiente: TREINAMENTO<br>Resumo da Dispensa/Inexigibi dade<br>Órgão<br>95596 - ESP-UNIVERSIDADE DE SA(<br>Modalidade de Compra | enviada ao Compras.gov.br e ao Portal Nacional de Contratações<br>Públicas - PNCP.<br>Confirma que esta dispensa eletrônica está pronta para ser divulgada<br>na data 12/03/2024 às 11:15?<br>OK Cancelar                                                                                       | SAO PAULO                                                                                                    | 12/03/2024 11:1:                                                                                                    |
|----------------------------------------------------------------------------------------------------|----------------------------------------------------------------------------------------------------|----------------------------------------------------------------------------------------------------|----------------------------------------------------------------------------------------------------|
| Dispensa de Licitação<br>Compra Com Disputa<br>Sim<br>Percentual de enquadramento da institu                                   | icipação Dreferencial do ME/EDD                                                                                                    | /5°                                                                                                    | Ш                                                                                                    |
| 10 o       Objeto       Aquisição de 1 tablet.       Quantidade de Itens       1                                               | %<br>⅔ Aguarde                                                                                                    |                                                                                                    |                                                                                                    |
| Divulgar Dispensa Eletrônica                                                                                                   | Dispensa                                                                                                    |                                                                                                    |                                                                                                    |
|                                                                                                    |                                                                                                    |                                                                                                    |                                                                                                    |
|                                                                                                    | Ambiente: IREINAMENTO  Resumo da Dispensa/Inexigibi dade-<br>Órgão 95596 - ESP-UNIVERSIDADE DE SA( Modalidade de Compra Dispensa de Licitação Compra Com Disputa Sim Percentual de enquadramento da Institu 10 Objeto Aquisição de 1 tablet. Quantidade de Itens 1 Divulgar Dispensa Eletrônica | Ambiente: IREINAMENIO<br>erviada ao Compras.gov.br e ao Portal Nacional de Contratações<br>públicas - PNCP.<br>Confirma que esta dispensa eletrônica está pronta para ser divulgada<br>a data 12/03/2024 às 11:15?<br>OK Cancelar<br>Dispensa de Licitação<br>Compra Com Disputa<br>Sim<br>Percentual de enquadramento da Instituição<br>10 %<br>Objeto<br>Aquisição de 1 tablet.<br>Invulgar Dispensa Eletrônica | Ambiente: IREINAMENTO enviada ao Compras.gov.br e ao Portal Nacional de Contratações públicas - PNCP. Confirma que esta dispensa eletrónica está pronta para ser divulgada na data 12/03/2024 às 11:15? Sim Percentual de enquadramento da Instituição  10 % Objeto Aquisição de 1 tablet.  Divulgar Dispensa Eletrónica |

CODACE DA

|                                                                                                    | SIASG Sistema Integrado de<br>Administração de<br>Serviços Gerais                                                                                                    | de Compras                                                                                                    |  |
|----------------------------------------------------------------------------------------------------|----------------------------------------------------------------------------------------------------|----------------------------------------------------------------------------------------------------|--|
|                                                                                                    | Licitação Dispensa/Inexigibilidade Pedido de Cotação Eletro                                                                                                    | ônica Eventos Sub-rogação Apoio 👤                                                                                                    |  |
|                                                                                                    | Ambiente: TREINAMENTO       Disponibilizar Disponse         Image: State Dispensa Eletrônica estará disponível no Compras.gov.br em Disponsa/Decides - PNCP.       Dispensa.gov.br em Disponsa/Decides - PNCP.         Resumo da Dispensa/Inexigibilidade       Órgão       UAS         Órgão       UAS         95596 - ESP-UNIVERSIDADE DE SAO PAULO - USP       102         Modalidade de Compra       Nº da Compra       Lei         Dispensa de Licitação       93473/2024       Lei r         Compra Com Disputa       Id contratação PNCP       63025530000104-1-000004/2024         Percentual de enquadramento da Instituição       10       % | a para Divulgação 12/03/2024 11:16:06<br>spensa de Licitação e também no Portal Nacional de<br>SG de Atuação<br>2101 - ESP-UNIVERSIDADE DE SAO PAULO<br>Artigo Inciso<br>10° 14.133/2021 Art. 75° II<br>Participação Preferencial de ME/EPP<br>Sim |  |
| Após o ok na divulgação<br>disponível no Compras Gov e<br>É possível visualizar esta d<br>contratação PNCP. | Aquisição de 1 tablet.<br>da dispensa eletrônica, estará<br>em Dispensa de Licitação.<br>ispensa eletrônica através do Id<br>Dispensa                                                                                                    | <ul> <li> <ul> <li></li></ul></li></ul>                                                                                                    |  |
|                                                                                                    | Data da build: 23-02-2024 13:29:12                                                                                                    | Baseline: SIASGnet-07.10                                                                                                    |  |

```
25 pncp.gov.br/app/editais/63025530000104/2024/2679
                                 ■ Portal Nacional de Contratações Públicas
                                                                                                                                                                                               a Entrar
                                                                                                                                                                                    Q
                                                                                                                                             Buscar no PNCP
                                A > Editais
                                Aviso de Contratação Direta nº 97389/2024
                                Última atualização 06/11/2024
                                Local: São Paulo/SP
                                                       Órgão: UNIVERSIDADE DE SAO PAULO Unidade compradora: 102101 - ESP-UNIVERSIDADE DE SAO PAULO
                                Modalidade da contratação: Dispensa
                                                                       Amparo legal: Lei 14.133/2021, Art. 75, II Tipo: Aviso de Contratação Direta
                                                                                                                                                  Modo de disputa: Dispensa Com Disputa
                                Registro de preço: Não
                                Data de divulgação no PNCP: 06/11/2024
                                                                          Situação: Divulgada no PNCP
                                                                                                          Data de início de recebimento de propostas: 06/11/2024 15:42 (horário de Brasilia)
                                Data fim de recebimento de propostas: 11/11/2024 08:59 (horário de Brasilia)
                                Id contratação PNCP: 63025530000104-1-002679/2024
                                                                                       Fonte: Compras.gov.br
                                Objeto:
                                O objeto do presente procedimento de dispensa de licitação é a escolha da proposta mais vantajosa para o fornecimento de refrigerador tipo FRIGOBAR conforme condições, quantidade e
                                exigências estabelecidas neste Aviso de Contratação Direta e seus Anexos.
                                Informação complementar:
                                A presente contratação está enquadrada na hipótese de dispensa de licitação em razão dos valores estimados.
                                  VALOR TOTAL ESTIMADO
                                  DA COMPRA
                                   Itens
                                             Arquivos
                                                            Histórico
                                   Número 🗧
                                                   Descrição 🔅
                                                                                     Quantidade :
                                                                                                                       Valor unitário estimado 🔅
                                                                                                                                                         Valor total estimado 🔅
                                                                                                                                                                                           Detalhar (
                                                                                     2
                                                                                                                       R$1367.53
                                                                                                                                                         R$ 2,735.06
                                  1
                                                   Frigobar
                                                                                                                                                                                           0
                                                                                                                                                                                                  < >
                                Exibir.
                                        1-1 de 1 itens
                                                                                                                                                                                        Página
```

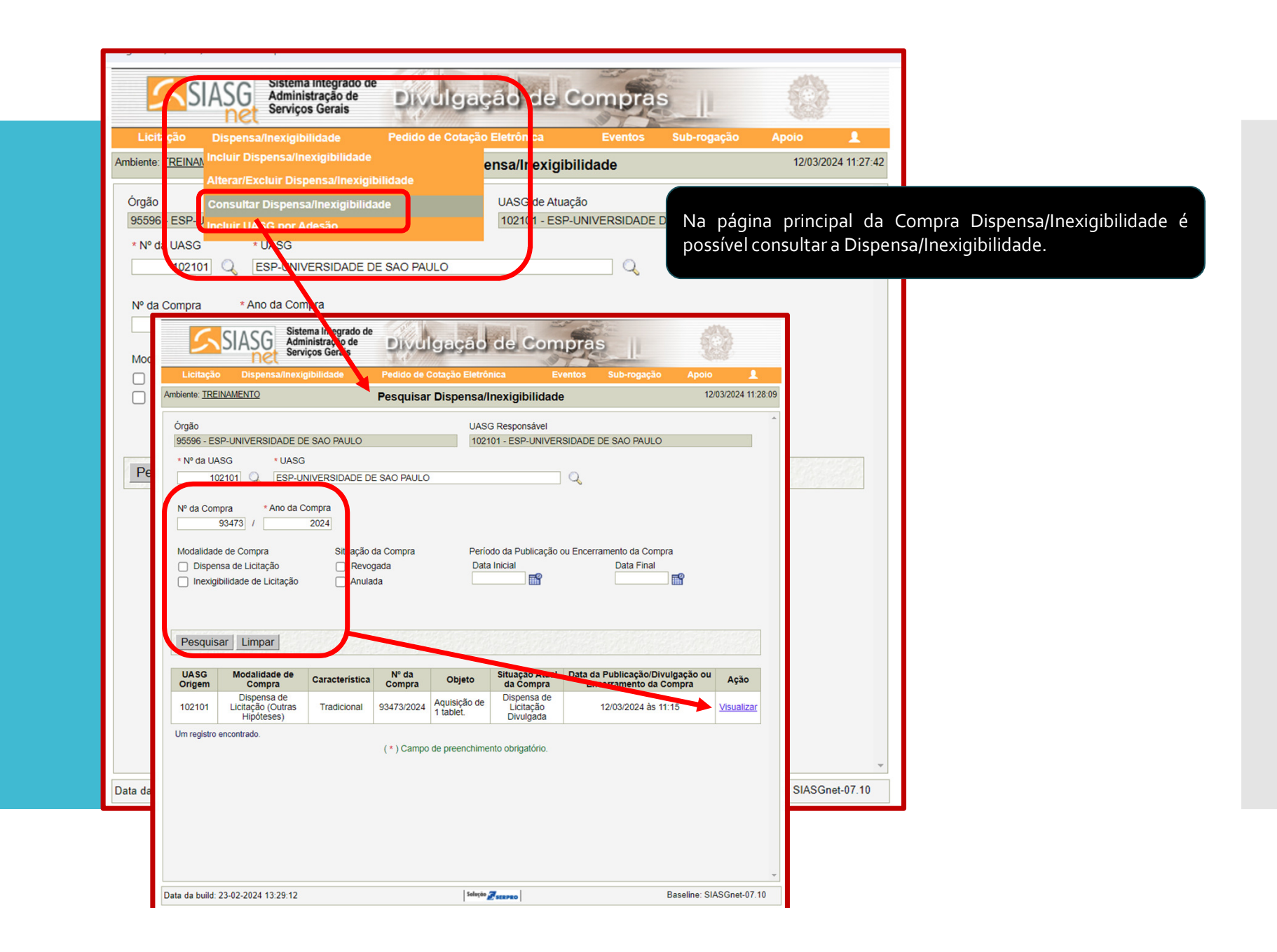

DA

# Compra Publicada Aguardando disputa

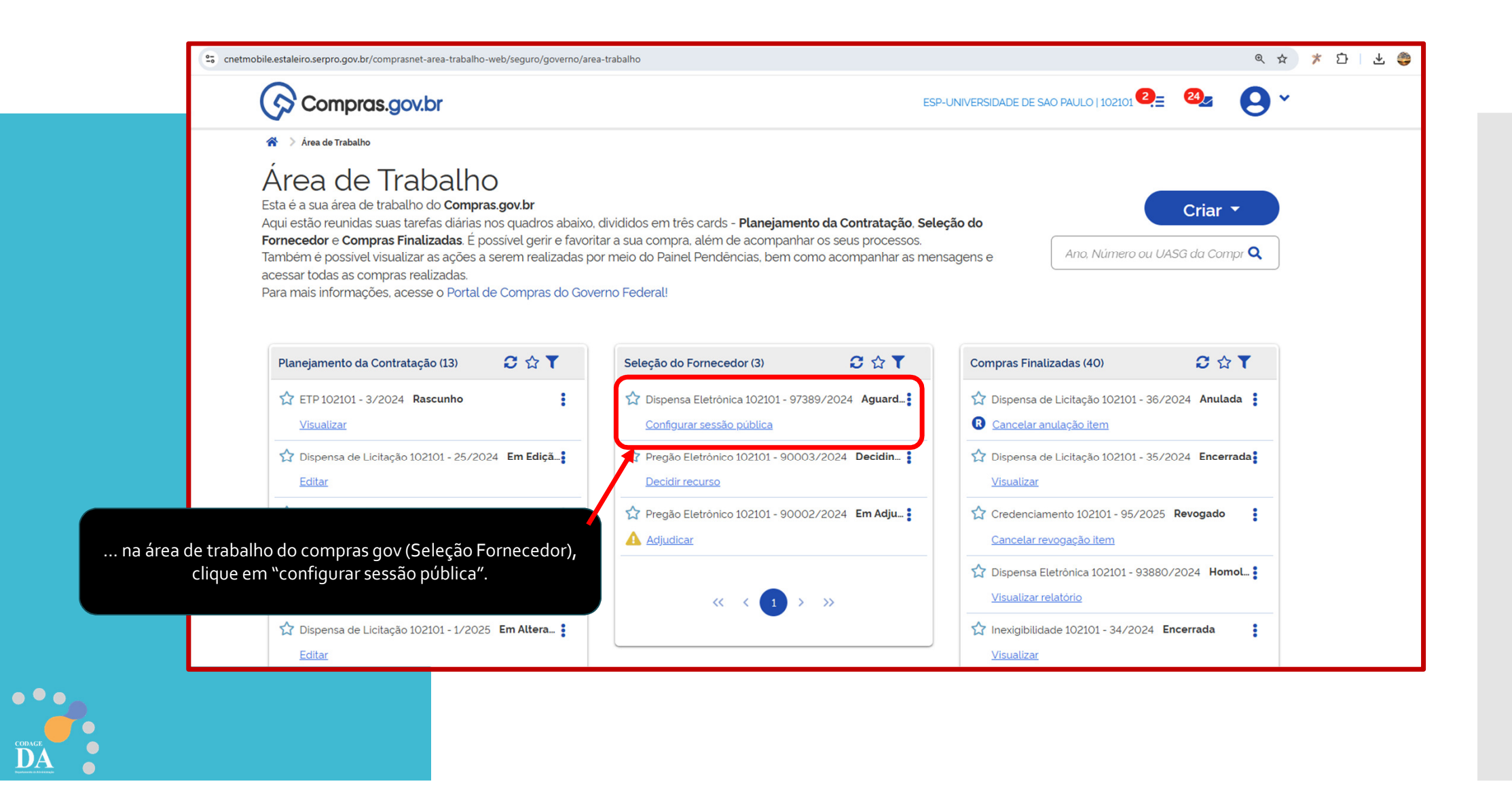

| Compras.gov.br                                                                                                    | Essa será a sala de disputa , aqui é possível consultar a                                              | 0   102101 |  |
|----------------------------------------------------------------------------------------------------|----------------------------------------------------------------------------------------------------|------------|--|
| Configurar sessão pública Configurar sessão pública                                                                                                    | previsão de abertura e se a compra possui propostas<br>cadastradas (não é possível ver as propostas)". | Online     |  |
| Dispensa Eletrônica N° 97389/2024 (Lei 14.133/2021)<br>UASG 102101 - ESP-UNIVERSIDADE DE SAO PAULO 😧<br>Previsão de abertura: 11/11/2024 09:00:00 (Horário de Brasilia)   Esta compra<br>Configuração de itens | possui propostas cadastradas                                                                           |            |  |
| 1 FRIGOBAR<br>Agente                                                                                                    | Valor estimado (unitário)<br>R\$ 1.367,5300                                                            |            |  |

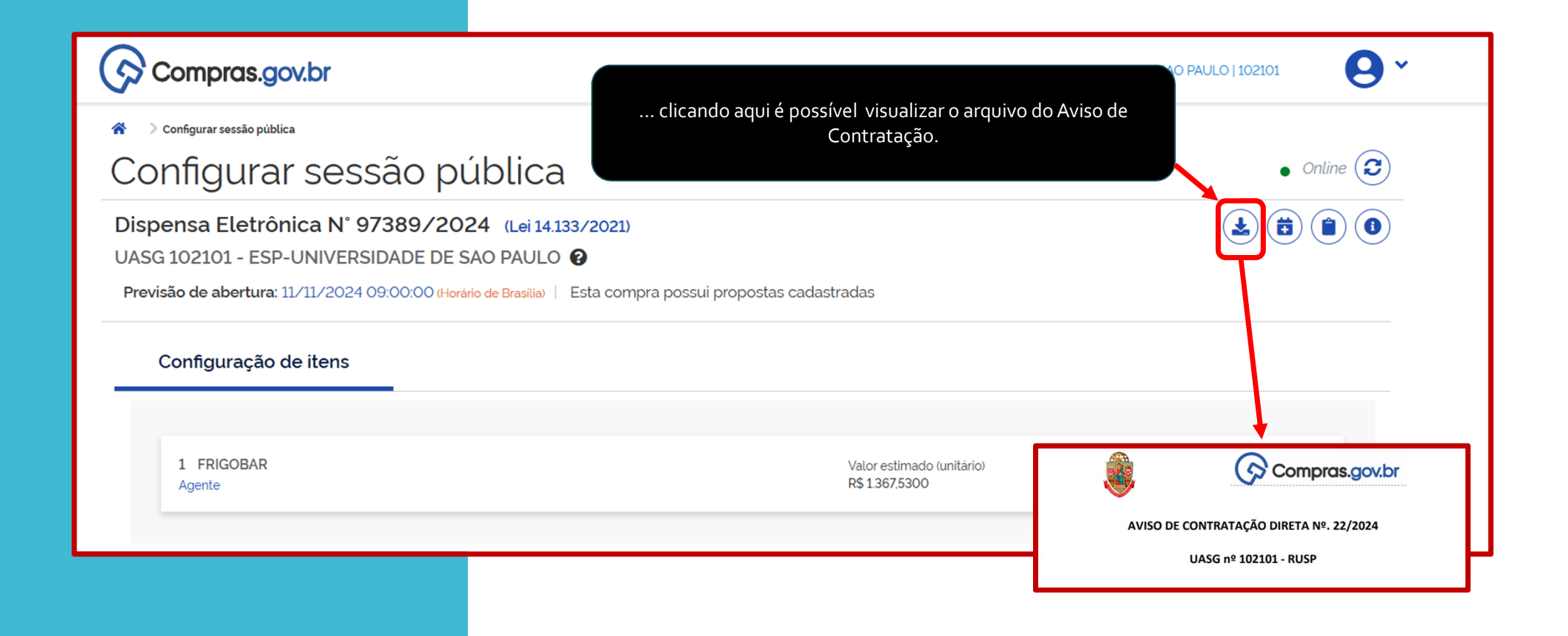

| <ul> <li>configurar sessão pública<br/>motivadamente.</li> <li>configurar sessão pública<br/>motivadamente.</li> <li>contine 2</li> <li>contine 2</li> <licontine 2<="" li=""> <li>contine 2</li> <li>contine 2</li></licontine></ul>                                                                                                    | Compras.gov.br                                                                                                    |                                                                                                    | 0 PAULO   102101 |
|----------------------------------------------------------------------------------------------------|----------------------------------------------------------------------------------------------------|----------------------------------------------------------------------------------------------------|------------------|
| <ul> <li>● online (2)</li> <li>Dispensa Eletrônica Nº 97389/2024 (variti33/2021)</li> <li>UASG 102101 - ESEL LINUVEDSIDADE DE SKIO PAULO (2)</li> <li>Previsão de abertula: 11/11/2024 09.0000 (r) rano de Brastalo ) Esta compra possui propostas cadastradas</li> </ul>                                                                                                    | 😤 🔰 Configurar sessão pública                                                                                                    | clicando aqui é possível alterar a abertura da sessão pública<br>motivadamente.                                                                                                    |                  |
| Dispensa Eletrônica Nº 97389/2024 (Leff(11)3/2021)<br>UASG 102101 - ESD-LINIIVEDSIDADE DE SKO PAULO C<br>Previsão de abertura: 11/11/2024 09:00:00 (Herario de Bresile) Esta compra possui propostas cadastradas<br>Configuração de itens<br>1 FRIGOBAR<br>Agente Agente Compre adastrada de abertura (Heraria de abertura (Heraria de abertur | Configurar sessão pública                                                                                                    |                                                                                                    | • Online 🕑       |
| Alterar abertura da sessão pública<br>1 FRIGOBAR<br>Agente Agente Agente Atterar abertura da sessão pública Atterar abertura da sessão pública Atterar abertura Agente Atterar abertura Atterar abertura A      | Dispensa Eletrônica N° 97389/2024 (Lef 14.133/<br>UASG 102101 - ESP-LINIVERSIDADE DE SÃO PAULO<br>Previsão de abertura: 11/11/2024 09:00:00 (Hurário de Brasilia)   Est | 2021)<br>ta compra possui propostas cadastradas                                                                                                    |                  |
| 1 FRIGOBAR   Agente     Nova previsão de abertura     Motivo da atteração     Selecione uma opção     Justificativa                                                                                                    | Configuração de Itens                                                                                                    | Alterar abertura da sessão pública ×                                                                                                    |                  |
|                                                                                                    | 1 FRIGOBAR<br>Agente                                                                                                    | Nova previsão de abertura Motivo da alteração       Image: Strain Strain St |                  |
| Cancelar Confirmar                                                                                                    |                                                                                                    | Cancelar                                                                                                    |                  |

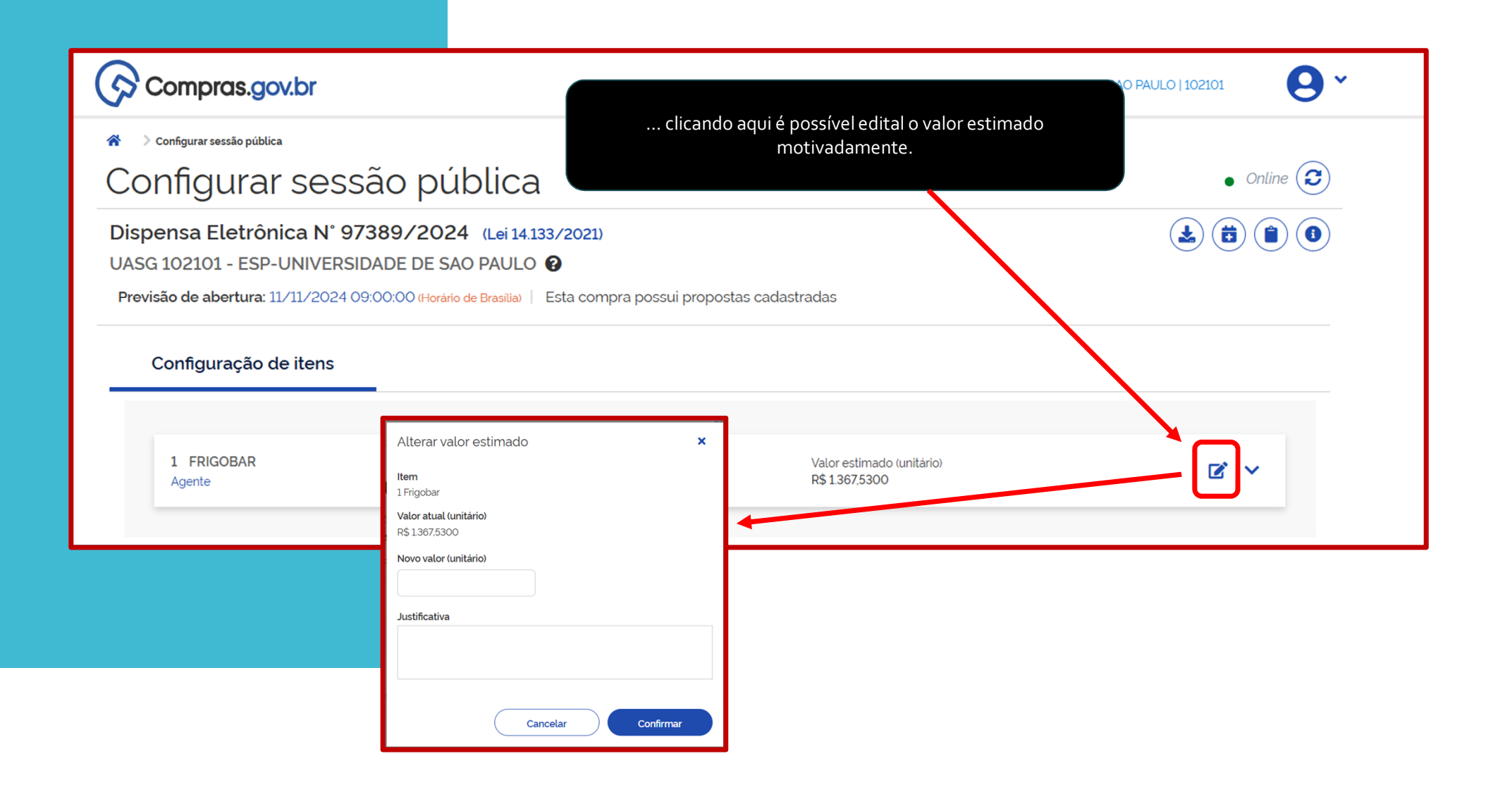

| Compras.go                                                                         | ov.br                                                                                                    |                                                           |                                             | 10 PAULO   102101 |
|------------------------------------------------------------------------------------|----------------------------------------------------------------------------------------------------|-----------------------------------------------------------|---------------------------------------------|-------------------|
| Configurar sessão públic Configural                                                | r sessão pública                                                                                                    | clicando aqu                                              | i é possível mostrar detalhes do item       | • Online 😧        |
| Dispensa Eletrôr<br>UASG 102101 - ESP<br>Previsão de abertura: 1<br>Configuração d | nica N° 97389/2024 (Lei 14.133/<br>-UNIVERSIDADE DE SAO PAULO @<br>11/11/2024 09:00:00 (Horário de Brasilia)   Es<br>de itens                                                                                                    | <b>'2021)</b><br>ta compra possui propostas               | cadastradas                                 |                   |
| 1 FRIGOBAR<br>Agente                                                               | Compress.govbr Compress.govbr Configurar sessão pública Dispensa Eletronica Nº 97389/2024 (Let 1413/2020) UVGS 10201 - LSP-UNIVERSIDADE DE SAO PALLO 0                                                                                                    | EP-VANISSOCI IS NO MALO I SERIE<br>• Order ©<br>• @ @ @ @ | Valor estimado (unitário)<br>R\$ 1.367,5300 |                   |
|                                                                                    | Previde de abertanz 11/11/2020 4000000 House no Houles   Elita compra possa propostas calculatadas<br>Configuração de Itens<br>1 FRICOM<br>Ageina de Alemanda de Itens<br>1 FRICOM<br>Despide abendem<br>Despide abendem<br>Desp | and C C A                                                 |                                             |                   |

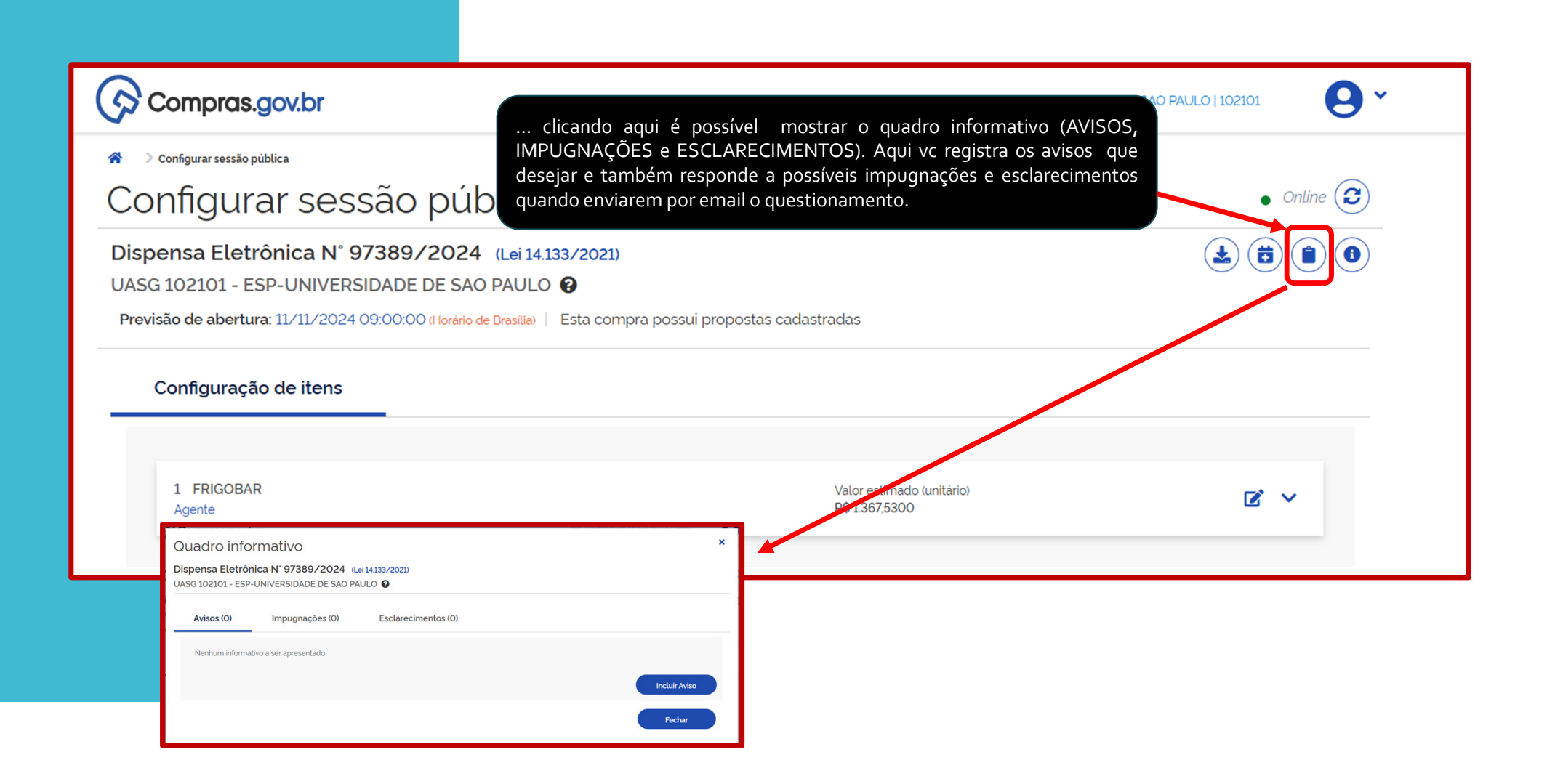

| ATENÇÃO: Na dat<br>programada, o siste<br>abrirá automaticam<br>sessão para disp                                                                                                    | ta<br>ema<br>ente a<br>uta                                          |
|----------------------------------------------------------------------------------------------------|---------------------------------------------------------------------|
| Compras.gov.br                                                                                                    | ESP-UNIVERSIDADE DE SAO PAULO   102101                              |
| Configurar sessão pública                                                                                                    | o sistema avisa quando existir propostas cadastradas.<br>• Online 😂 |
| Dispensa Eletrônica N° 97389/2024 (Lei 14.133/2021)<br>UASG 102101 - ESP-UNIVERSIDADE DE SAO PAULO ?<br>Previsão de abertura: 11/11/2024 09:00:00 (Horário de Brasilia) Esta compra | a possui propostas cadastradas                                      |
| Configuração de itens                                                                                                    |                                                                     |
| 1 FRIGOBAR<br>Agente                                                                                                    | Valor estimado (unitário)<br>R\$1.367,5300                          |
|                                                                                                    |                                                                     |

# Compra Publicada Em disputa

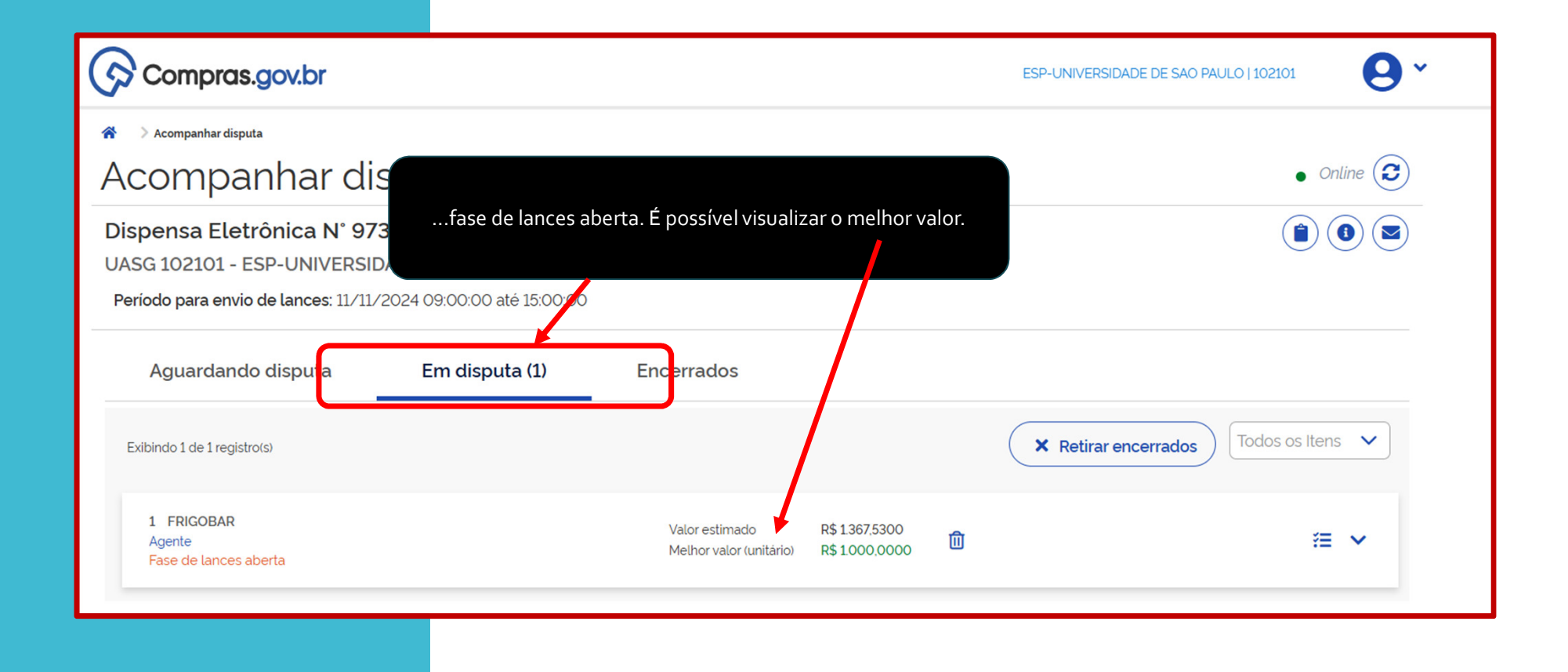

| Compras.gov.br                                                                                                    | ESP-UNIVERSIDADE DE SAO PAULO   102101                                                                         | <b>9</b> *                                                                                                    |
|----------------------------------------------------------------------------------------------------|----------------------------------------------------------------------------------------------------|----------------------------------------------------------------------------------------------------|
| 🎓 🔿 Acompanhar disputa                                                                                                    |                                                                                                    |                                                                                                    |
| Acompanhar disputa                                                                                                    | •                                                                                                    | Online                                                                                                    |
| Dispensa Eletrônica N° 97389/2024 (Lei 14.133/2021)<br>UASG 102101 - ESP-UNIVERSIDADE DE SAO PAULO 🚱<br>Tempo restante para envio de lances: 00.55:57 |                                                                                                    |                                                                                                    |
| Aguardando disputa Em disputa (1) Encerra                                                                                                    | dos                                                                                                    | aqui é possível mostrar detalhes do item.                                                                                                    |
| Exibindo 1 de 1 registro(s)                                                                                                    | × Retirar encerrados                                                                                           |                                                                                                    |
| 1 FRIGOBAR Valor<br>Agente Melho<br>Fase de lances aberta                                                                                             | stimado R\$ 1367.5300<br>valor (unitário) R\$ 1000.0000                                                        | • Online 2                                                                                                    |
|                                                                                                    |                                                                                                    |                                                                                                    |
|                                                                                                    | UASG 102101 - ESP-UNIVERSIDADE DE SAO PAULO 🚱                                                                  |                                                                                                    |
|                                                                                                    | Aguardando disputa Em disputa (1) En                                                                           | ncerrados                                                                                                    |
|                                                                                                    | Exibindo 1 de 1 registro(s)                                                                                    | ▼ Retirar encerrados Todos os Itens ▼                                                                                                    |
|                                                                                                    | 1 FRIGOBAR<br>Agente<br>Fase de lances aberta                                                                  | Valor estimado<br>Methor valor (unitário)         R\$ 1367,5300<br>R\$ 1000,0000         Image: Construction of the second second |
|                                                                                                    | Descrição detalhada<br>Frigobar Capacidade: 120L, Tensão Alimentação: 110V, Características Adicionais: Pratel | leiras Removiveis                                                                                                    |
|                                                                                                    | Quantidade solicitada Unidade de form<br>2 Unidade                                                             | necimento Critério de julgamento<br>Menor Preço                                                                                                    |
|                                                                                                    | Valor estimado (unitário) Valor estimado (<br>R\$ 1.367,5300 R\$ 2,735,0600                                    | (total) Intervalo minimo entre Lances<br>R\$ 15,0000                                                                                                    |
|                                                                                                    | Aplicabilidade Margem de Preferência<br>Não                                                                    |                                                                                                    |

| Compras.gov.br                                                                                                    |                                                         |                     | ESP-UNIVERSIDADE DE SAO PAULO   1021      | 01 🛛 🗸                  |                                                                              |                     |                                       |
|----------------------------------------------------------------------------------------------------|---------------------------------------------------------|---------------------|-------------------------------------------|-------------------------|------------------------------------------------------------------------------|---------------------|---------------------------------------|
| 🔗 🔰 Acompanhar disputa                                                                                                    |                                                         |                     |                                           |                         |                                                                              |                     |                                       |
| Acompanhar disputa                                                                                                    |                                                         |                     |                                           | • Online 😧              |                                                                              |                     |                                       |
| Dispensa Eletrônica N° 97389/2024 (Lei 14.133/202<br>UASG 102101 - ESP-UNIVERSIDADE DE SAO PAULO @<br>Tempo restante para envio de lances: 00.54.18 | 21)                                                     |                     |                                           |                         | csí val mactrar araa                                                         | stacllancos do itom |                                       |
| Aguardando disputa Em disputa (1)                                                                                                    | Encerrados                                              |                     |                                           | aqui e po               | ssivermostral prope                                                          |                     | DE DE SAO PAULO (102101               |
| Exibindo 1 de 1 registro(s)                                                                                                    |                                                         |                     | X Retirar encerrados                      | os Itens 🗸              |                                                                              |                     | Online                                |
| 1 FRIGOBAR<br>Agente<br>Fase de lances aberta<br>Descrição detalhada                                                                                | Valor estimado R\$136<br>Melhor valor (unitário) R\$100 | 7.5300<br>10.0000 🛈 | Mostrar pr                                | Depostas/Tances do item |                                                                              |                     | (a) (a) (a)                           |
| Frigobar Capacidade: 120L, Tensão Alimentação: 110V, Características Adicionais                                                                     | s: Prateleiras Removíveis                               |                     |                                           |                         | 5                                                                            |                     |                                       |
| 2 Unidade                                                                                                    | e de fornecimento                                       | M                   | riterio de julgamento<br>1enor Preço      |                         |                                                                              |                     | ★ Retirar encerrados Todos os Itens ★ |
| Valor estimado (unitário) Valor est<br>R\$ 1367,5300 R\$ 2,735<br>Aplicabilidade Margem de Preferência<br>Não                                       | timado (total)<br>5.0600                                | in<br>R             | tervalo minimo entre Lances<br>\$ 15,0000 |                         | Valor estimado R\$ 1307<br>Melhor valor funitario R\$ 1000<br>Todos os haces | 300<br>0000 🔟       | ≡ •                                   |
|                                                                                                    |                                                         |                     | Proposta                                  | Quantidade ofertada     |                                                                              | Valor unitário      |                                       |
|                                                                                                    |                                                         |                     | Proposta 1                                | 2                       |                                                                              | R\$ 1298,0000       |                                       |
|                                                                                                    |                                                         |                     | Proposta 2                                | 2                       |                                                                              | R\$1300,0000        |                                       |
|                                                                                                    |                                                         |                     | Proposta 3                                | 2                       |                                                                              | R\$1300,0000        |                                       |
|                                                                                                    |                                                         |                     | Proposta 4                                | 2                       |                                                                              | R\$ 1347.0000       |                                       |
|                                                                                                    |                                                         |                     | Proposta 5                                | 2                       |                                                                              | R\$ 1350,0000       |                                       |
|                                                                                                    |                                                         |                     | Proposta 6                                | 2                       |                                                                              | R\$ 1367,0000       |                                       |
|                                                                                                    |                                                         |                     | Proposta 7                                | 2                       |                                                                              | R\$ 1.367.0000      |                                       |
|                                                                                                    |                                                         |                     | Proposta 8                                | 2                       |                                                                              | R\$1367.0000        |                                       |
|                                                                                                    |                                                         |                     | Proposta 9                                | 2                       |                                                                              | R\$ 1367,0000       |                                       |
|                                                                                                    |                                                         |                     | Proposta 10                               | 2                       |                                                                              | R\$1367,0000        |                                       |
|                                                                                                    |                                                         |                     |                                           |                         | « < 1 2 > »                                                                  |                     |                                       |

| Compras.gov.br                       |                                 |                               |              | ESP-UNIVERSIDADE DE SAO PAULO   102101 |
|--------------------------------------|---------------------------------|-------------------------------|--------------|----------------------------------------|
| 😤 🔷 Acompanhar disputa               |                                 |                               |              |                                        |
| Acompanhar di                        | sputa                           |                               |              | • Online 😢                             |
| Dispensa Eletrônica N° 973           | 889/2024 (Lei 14.133/2021)      |                               |              |                                        |
| UASG 102101 - ESP-UNIVERSID          | ADE DE SAO PAULO 🚱              |                               |              |                                        |
| Tempo restante para envio de lances: | 00:47:18                        |                               |              |                                        |
| Aguardando disputa                   | Em disputa (1) Encerrad         | os                            |              |                                        |
|                                      |                                 |                               |              |                                        |
| Exibindo 1 de 1 registro(s)          | lances inover                   | uluois podom cor oveluídos mo | tivadamente  | Keurar encerrados                      |
| 1 FRIGOBAR                           | iances inexeq                   | livels podem ser excluidos mo | tivadamente. | = v                                    |
| Fase de lances aberta                |                                 |                               |              |                                        |
| Propostas iniciais                   | Melhores valores por fornecedor | Todos os lances               |              |                                        |
| Data (harrowski)                     | Vela-                           | de lance (ambield)            | 0.1          |                                        |
| Data/hora registro                   | Valor                           | do lance (unitario)           | Origem       |                                        |
| 11/11/2024 11:06:19                  | R\$10                           | 000,0000                      | Lance        |                                        |
| 11/11/2024 10:59:42                  | R\$10                           | 085,0000                      | Lance        | ŵ                                      |
| 11/11/2024 11:46:32                  | R\$ 12                          | 290,0000                      | Lance        | Û                                      |
| 11/11/2024 09:00:00                  | R\$1:                           | 298,0000                      | Proposta     |                                        |
| 11/11/2024 09:00:00                  | R\$ 1                           | 300,0000                      | Proposta     |                                        |
| 11/11/2024 09:00:00                  | R\$1                            | 300,0000                      | Proposta     |                                        |
| 11/11/2024 09:00:00                  | R\$ 1.                          | 347,0000                      | Proposta     |                                        |
| 11/11/2024 09:00:00                  | R\$ 1.                          | 350,0000                      | Proposta     |                                        |
| 11/11/2024 09:00:00                  | R\$ 1.                          | 367,0000                      | Proposta     |                                        |
| 11/11/2024 09:00:00                  | R\$ 1.                          | 367,0000                      | Proposta     |                                        |
|                                      |                                 | « < 1 2 > »                   |              |                                        |

| Compras.gov.br                                                                                                    | ESP-UNIVERSIDADE DE                                                                                                    | SAO PAULO   102101   |
|----------------------------------------------------------------------------------------------------|----------------------------------------------------------------------------------------------------|----------------------|
| <ul> <li>Acompanhar disputa</li> <li>ACOMPANHAR disputa</li> <li>Dispensa Eletrônica N° 97389/2024 (Lei 14.133/2021)</li> <li>UASG 102101 - ESP-UNIVERSIDADE DE SAO PAULO @</li> <li>Tempo restante para envio de lances: 00.34:37</li> </ul>                                                                                                    | aqui as mensagens são visualizadas para todos os<br>fornecedores participantes.                                                                                                    | Offline              |
| Aguardando disputa Em disputa (1) Encerrados                                                                                                    | × Retirar encurra                                                                                                    | tos Todos os Itens 🗸 |
| Compressional Control Control Cont | EXPLANAMENTICADED ES LAO PAULO I IXXXX     Managens     Values aqui as mensagens da Sessão Publica     Openas Elefrónica M 97399/2020     Managens     Values aqui as mensagens da Sessão Publica     Openas Elefrónica M 97399/2020     Managens     Values aqui as mensagens da Sessão Publica     Openas Elefrónica M 97399/2020     Managens     Values aqui as mensagens da Sessão Publica     Openas Elefrónica M 97399/2020     Values aqui as mensagens da Sessão Publica     Openas Elefrónica M 97399/2020     Values aqui as mensagens da Sessão Publica     Openas Elefrónica M 97399/2020     Values aqui as mensagens da Sessão Publica     Values aqui as mensagens da Sessão Publica     Values aqui as mensagens da Sessão Publica     Values aqui as mensagens da Sessão Publica     Values aqui as mensagens da Sessão Publica     Values aqui as mensagens da Sessão Publica     Values aqui as mensagens da Sessão Publica     Values aqui as mensagens da Sessão Publica     Values aqui as mensagens da Sessão Publica     Values aqui as mensagens da Sessão Publica     Values aqui as mensagens da Sessão Publica     Values aqui as mensagens da Sessão Publica     Values aqui as mensagens da Sessão Publica de Sessão Publica     Values aq | ₩                    |

# Aceitação da Proposta e Habilitação

| Compras.gov.br                                                                                                    | ESP-UNIVERSIDADE DE SÃO PAULO   102101               |
|----------------------------------------------------------------------------------------------------|------------------------------------------------------|
| 🐐 💿 > Seleção de fornecedores - Adjudicação/Homologação 📄 Dispensa Eletrônica : UASG 102101 - N° 97389/2024 🛛 {Lei 14.133/2021}                                                                                                  | • Online 🔁 🛓 📋 🜒 💌                                   |
| 1 FRIGOBAR Otde solicitada: 2<br>Jor estimado (unitário) R\$ 1.367,5300                                                                                                    |                                                      |
| no ABA CHAT, após o encerramento da fase de lances,<br>entrará na fase de negociação. MESMO O VALOR ESTANDO<br>ABAIXO DO REFERENCIAL o agente de negociação deverá se<br>Valor ofertado (unitário)<br>Valor negociado (unitário) | <ul> <li>*</li> </ul>                                |
| manifestar diante do fornecedor com a melhor proposta.<br>Valor ofertado (unitário) R\$ 1.000,0000<br>Valor negociado (unitário) -<br>PROPOSTA ANEXOS CHAT                                                                       | Negociação: Encerrada.<br>Envio de anexos: Encerrado |
| 11/11/2024                                                                                                    | ×                                                    |
| <ul> <li>Sr. Fornecedor FRANCIELE ELETRO LTDA, CNPJ 47.646.580/0001-52, você foi convocado para negociação de valor do item 1. Jus negociação como prevê o edital. Esta é sua melhor oferta?.</li> <li>15:58:59</li> </ul>       | tificativa: Prezado Fornecedor, estamos na fase de   |
| Sr. Fornecedor, boa tarde. 18:00:33                                                                                                    | •                                                    |

| Compras.gov.br                                                                                                    |                                                                           | ESP-UNIVERSIDADE DE SÃO PAULO   102101               |
|----------------------------------------------------------------------------------------------------|---------------------------------------------------------------------------|------------------------------------------------------|
| > Seleção de fornecedores - Adjudicação/Homologação > Dispensa Eletrônica : UASG 10210                                                                                                    | 1 - N° 97389/2024 (Lei 14.133/2021)                                       | 🛛 Online 🥏 🛓 📋 🜒 🕻                                   |
| 1 FRIGOBAR<br>Age<br>H                                                                                                    | Qtde solicitada: 2<br>Valor estimado (unitário) R\$ 1.367,5300            |                                                      |
| após o encerramento da fase de negociação no mesmo chat<br>deverá solicitar o anexo da proposta vencedores ou outros<br>anexos exigidos no anexo PROPOSTA COMERCIAL                             | Valor ofertado (unitário) R\$ 985,0000<br>Valor negociado (unitário) -    | ×                                                    |
| Adjudicada SC<br>PROPOSTA ANEXOS CHAT                                                                                                    | Valor ofertado (unitário) R\$ 1.000,0000<br>Valor negociado (unitário) -  | Negociação: Encerrada<br>Envio de anexos: Encerrado  |
| Citem Leve a negociação de valor el cenada pelo fomecedor i volvoited FRANCIELE ELETRO LTDA, CNPJ 47.640,580/0001-52, mantendo R\$ 1.000, 160725 Ck! 161300                                     | с ЕССТКО СТОЯ, СТИРУ 47.04030070001-32. Я Педосіац<br>.0000.              |                                                      |
| <ul> <li>Daremos continuidade. Favor anexar a proposta conforme o aviso de contr</li> <li>Sr. Fornecedor FRANCIELE ELETRO LTDA, CNPJ 47.646.580/0001-52, você</li> <li>Nova mensagem</li> </ul> | ratação. 1613:57<br>foi convocado para enviar anexos para o item 1. Prazo | para encerrar o envio: 09:00:00 do dia 12/11/2024. 🔻 |
|                                                                                                    | Desabilitar chat com                                                      | o participante Enviar mensagem                       |

| Compras.gov.br                                                                                                    | ESP-UNIVERSIDADE DE SÃO PAULO   102101              |
|----------------------------------------------------------------------------------------------------|-----------------------------------------------------|
| 👚 > Seleção de fornecedores - Adjudicação/Homologação > Dispensa Eletrônica : UASG 102101 - N° 97389/2024 (Lei 14 133/2021)                                         | 💿 Online 🔁 🛓 📋 🜒 🜌                                  |
| 1 ERIGORAD<br>do (unitário) R\$ 1.367,5300                                                                                                    |                                                     |
|                                                                                                    | ۲                                                   |
| apos o encerramento da fase de negociação no mesmo chat devera<br>solicitar o anexo da proposta vencedores ou outros anexos exigidos no<br>anexo PROPOSTA COMERCIAL | ~                                                   |
| tado (unitário) R\$ 1.000,0000<br>Agociado (unitário) -                                                                                                    | Negociação: Encerrada<br>Envio de anexos: Encerrado |
| PROPOSTA ANEXOS CHAT                                                                                                    |                                                     |
| A UNIVERSIDADE DE SAO PAULO - PROPOSTA.pdf 11                                                                                                    | L/11/2024 17:07:22                                  |
| EM90 PRETO ELECTROLUX.pdf 11                                                                                                    | L/11/2024 17:07:41                                  |
| DECLARACAO.pdf 11                                                                                                    | L/11/2024 17:07:47                                  |

| Compras.gov.br                                                     |                                                                       | ESP-UNIVERSIDADE DE SAO PAULO   102101                                                                      |
|--------------------------------------------------------------------|-----------------------------------------------------------------------|----------------------------------------------------------------------------------------------------|
| > Seleção de fornecedores - Julgamento                             |                                                                       |                                                                                                    |
| eleção de forne                                                    | cedores - Julgamento                                                  | ao final das conferências, será o momento de aceitar a                                                      |
|                                                                    |                                                                       | proposta vencedora conforme exigência do aviso de contratação. Caso não atenda, clicar em "desclassificar". |
| spensa Eletrônica N° 97389                                         | 0/2024 (Lei 14.133/2021)                                              | Disputa Jutgamento Habitação Homologação                                                                    |
| ISG 102101 - ESP-UNIVERSIDAD                                       | Compras.gov.br                                                        | oposta ×                                                                                                    |
|                                                                    | Ao confirmar esta ação<br>Seleção de fornecedo<br>Frigobar de B\$1000 | o. a proposta do fornecedor 47.646.580/0001-52 - FRANCIELE ELETRO LTDA para o item 1 -                      |
| FRIGOBAR<br>gente                                                  | Justificativa:                                                        |                                                                                                    |
| guardando julgamento                                               | Dispensa Eletrônica N° 97389/2024                                     | Habilitanto Adjudiceção/                                                                                    |
|                                                                    | UASG 102101 - ESP-UNIVERSIDADE DE SAO F                               | Homologação                                                                                                 |
| 52 582 277 /0001 08                                                |                                                                       | Cancelar Confirmar                                                                                          |
| ME/EPP<br>Desclassificada                                          | E<br>F 1 FRIGOBAR<br>Agente                                           | Otde solicitada 2                                                                                           |
| 47.646.580/0001-52                                                 | Aguardando julgamento<br>F                                            | Valor estimado (unitano) PIS 1307.5300                                                                      |
| ME/EPP                                                             | s                                                                     | (*)                                                                                                    |
| PROPOSTA ANEXOS                                                    | CHAT                                                                  |                                                                                                    |
| Valor proposta (unitário   total)<br>R\$1.367,0000   R\$2.734,0000 | Valor ofertado (unitário   total)<br>R\$1000,0000   R\$2.000,0000     | Valor negociado (unitário   total)<br>D -                                                                   |
| Quantidade ofertada                                                | Marca/Fabricante                                                      | Modelo/Versao<br>EM90 PPETO                                                                                 |
| 2                                                                  |                                                                       |                                                                                                    |
|                                                                    |                                                                       | Negociar Desclassificar Aceitar                                                                             |

Г

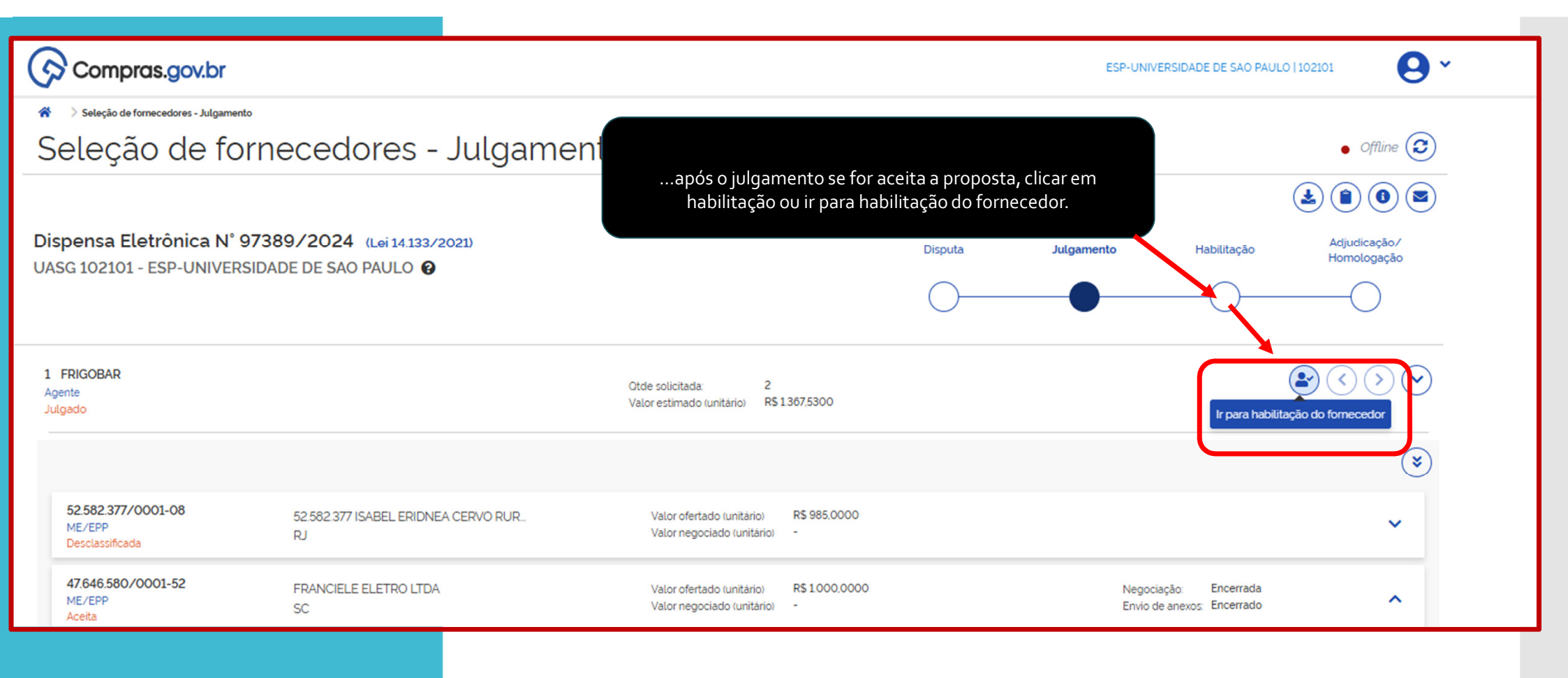

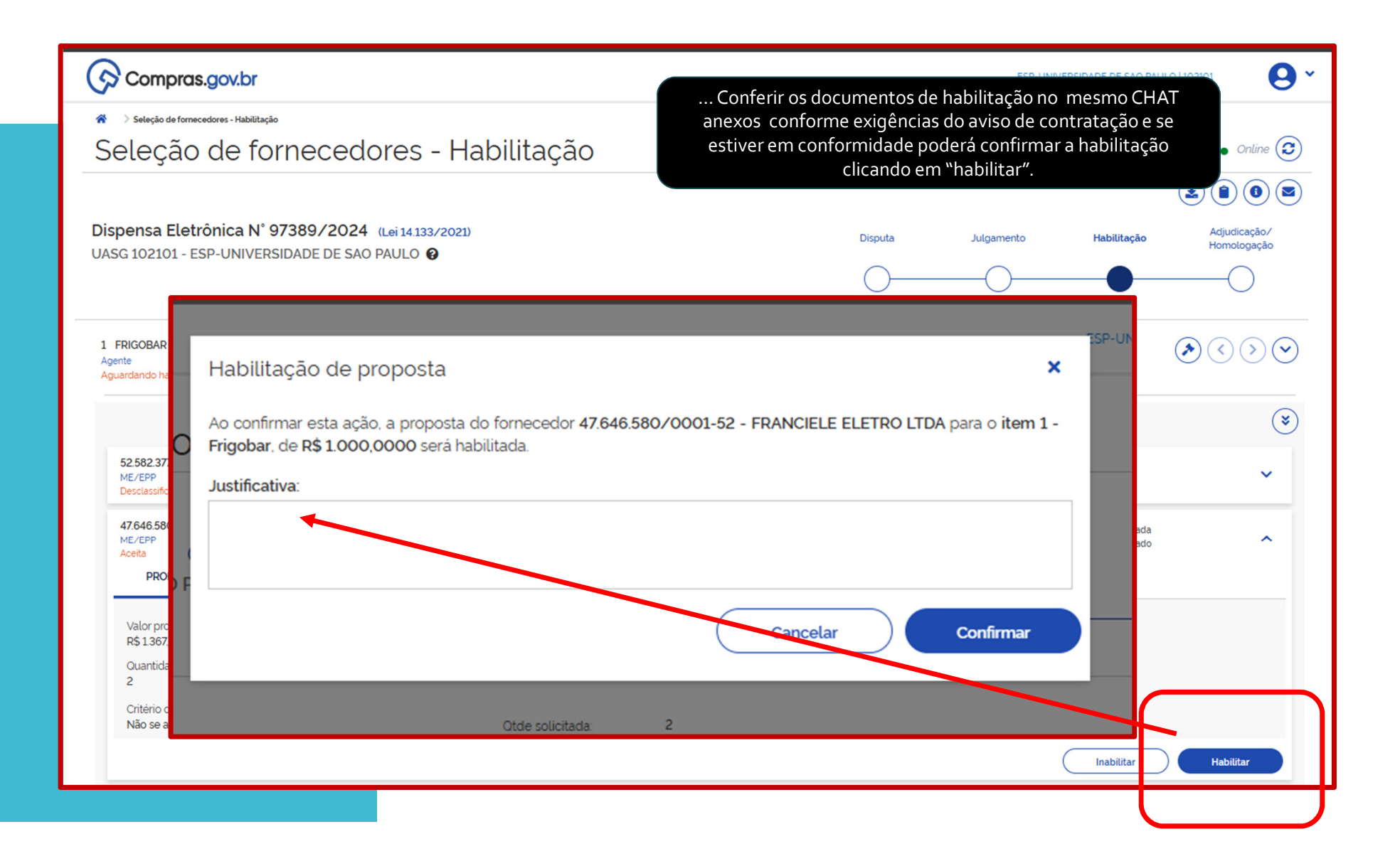

# Adjudicar e Homologar Autoridade Competente

| Compras.gov.br                                                                                                    |                                                                                        |                                                                                                    | ESP-UNIVERSIDADE DE SAO PAULO   102101 3= 20                                                                                                    | ) ~ |
|----------------------------------------------------------------------------------------------------|----------------------------------------------------------------------------------------|----------------------------------------------------------------------------------------------------|----------------------------------------------------------------------------------------------------|-----|
| Area de Trabalho Área de Trabalho Área de Trabalho do Compras.gov.br Aqui estão reunidas suas tarefas diárias nos quadros abaixe possível gerir e favoritar a sua compra, além de acompanh Também é possível visualizar as ações a serem realizadas. Para mais informações, acesse o Portal de Compras do Go | ao di<br>o, divididos em tr<br>ar os seus proce:<br>por meio do Pain<br>verno Federal! | rigente logar no compras gov, ações dele(a) á r<br>estarão nesta SELEÇÃO<br>ês cards - <b>Planejamento da Contintação, Seleção do Fornecedor</b> e <b>O</b><br>isos.<br>el Pendências, bem como acompanhar as mensagens e acessar todas | Compras Finalizadas. É<br>Ano, Número ou UASG da Compra Q                                                                                                    |     |
| Planejamento da Contratação (15)                                                                                                    | C ☆ T                                                                                  | Seleção do Fornecedor (3) 📿 😭                                                                                                    | Compras Finalizadas (40) 😂 🏠 🕇                                                                                                    |     |
| <ul> <li>☆ Credenciamento 102101 - 100/2025 Em Edição</li> <li>③ Editar</li> </ul>                                                                                                    | ÷                                                                                      | <ul> <li>Dispensa Eletrônica 102101 - 97389/2024 Em Adjudicação</li> <li>Adjudicar</li> </ul>                                                                                                    | Dispensa de Licitação 102101 - 36/2024         Anulada         I <u>Cancelar anulação item</u> I         I                                                                                                    |     |
| C ETP102101 - 4/2024 Rascunho                                                                                                    | :                                                                                      | <ul> <li>Dispensa Eletrônica 102101 - 99405/2024 Em Adjudicação</li> <li>Adjudicação</li> <li>Adjudicar</li> </ul>                                                                                                    | Dispensa de Licitação 102101 - 35/2024 Encerrada      Visualizar                                                                                                    |     |
| Inexigibilidade 102101 - 37/2024 Em Edição                                                                                                    | :                                                                                      | <ul> <li>☆ Pregão Eletrónico 102101 - 90002/2024 Em Adjudicação</li> <li>▲ ④ Adjudicar</li> </ul>                                                                                                    | Credenciamento 102101 - 95/2025 Revogado                                                                                                    |     |
| C ETP102101 - 3/2024 Rascunho                                                                                                    | ÷                                                                                      | « < 1 > »                                                                                                    | Ispensa Eletrônica 102101 - 93880/2024       Homologado         Image: Strate Strate Strat                          |     |
| Dispensa de Licitação 102101 - 25/2024 Em Edição<br>Editar                                                                                                    | :                                                                                      |                                                                                                    | ☆ Inexigibilidade 102101 - 34/2024 Encerrada Visualizar                                                                                                    |     |
| Dispensa de Licitação 102101 - 15/2024 Em Publicação<br>Visualizar                                                                                                    | 1                                                                                      |                                                                                                    | ☆ Dispensa de Licitação 102101 - 33/2024 Encerrada       Image: Construction of the second second sec |     |
| Dispensa de Licitação 102101 - 1/2025 Em Alteração<br>Editar                                                                                                    | :                                                                                      |                                                                                                    | <ul> <li>☆ Inexigibilidade 102101 - 32/2024 Encerrada</li> <li>€ <u>Visualizar</u></li> </ul>                                                                                                    |     |
| Dispensa de Licitação 102101 - 2/2025 Em Alteração<br>Editar                                                                                                    | :                                                                                      |                                                                                                    | ☆ Dispensa de Licitação 102101 - 31/2024     Encerrada       Visualizar                                                                                                    |     |
| Dispensa de Licitação 102101 - 14/2024 Em Publicação<br><u>Visualizar</u>                                                                                                    | I                                                                                      |                                                                                                    | Ispensa de Licitação 102101 - 30/2024       Encerrada         Visualizar                                                                                                    |     |
| Dispensa de Licitação 102101 - 3/2025 Em Publicação <u>Visualizar</u>                                                                                                    | ł                                                                                      |                                                                                                    | <ul> <li>☆ Inexigibilidade 102101 - 29/2024 Encerrada</li> <li>♦ Visualizar</li> </ul>                                                                                                    |     |

...ao selecionar a COMPRA , em ADJUDICAÇÃO / HOMOLOGAÇAO, no exemplo abaixo temos 1 item apenas, mas se tivesse mais itens, será possível adjudicar / homologar todos os itens de uma vez só.

| Compras.gov.br                                                                                       |                                                              |         | ESP-UNIVERSIDADE DE SA                              | NO PAULO   102101                                                                                                    |
|----------------------------------------------------------------------------------------------------|--------------------------------------------------------------|---------|-----------------------------------------------------|----------------------------------------------------------------------------------------------------|
| Seleção de fornecedores - Adjudicação/Homologação Seleção de fornecedores - Adjudicação/Homologação  | dicação/Homologação                                          |         |                                                     | Online                                                                                                    |
| Dispensa Eletrônica N° 97389/2024 (Lei 14.133/2021)<br>UASG 102101 - ESP-UNIVERSIDADE DE SAO PAULO 🚱 |                                                              | Disputa | Julgamento Habilitaç                                | Image: Second second se |
| Itens Fornecedores                                                                                   |                                                              |         |                                                     |                                                                                                    |
| Exibindo 1 registro(s)                                                                               |                                                              |         |                                                     | Todos os Itens 🗸                                                                                                    |
| 1 FRIGOBAR<br>Agente<br>Julgado e habilitado                                                         | Otde solicitada 2<br>Valor estimado (unitário) R\$ 1367,5300 |         | Negociação: Encerrada<br>Envio de anexas: Encerrado | • •                                                                                                    |
|                                                                                                    |                                                              |         | Adjudicar                                           | r/Homologar Todos                                                                                                    |
|                                                                                                    |                                                              |         |                                                     |                                                                                                    |

| Compras.gov.br                                       | ESP-UNIVERSIDADE DE SAO PAULO   102101                                                                                           |                                                            |
|------------------------------------------------------|----------------------------------------------------------------------------------------------------|------------------------------------------------------------|
| Seleção de fornecedores - Adjudicação/Homologação    |                                                                                                    |                                                            |
| Seleção de fornecedores - Adjudic                    | ação/Homologação • onine 🖓                                                                                                    |                                                            |
| Dispensa Eletrónica Nº 97389/2024 (Lei 14.133/2021)  | Lisputa Julgamento Habilitação Adjudicação/                                                                                      | primeira ação AD IUDICAR                                   |
| 0A3G 102101 - ESH-ONIVERSIDADE DE SAO PAOLO          | Compras.gov.br                                                                                                    |                                                            |
| Itens Fornecedores                                   | <ul> <li>Seteção de formecedores - Adjudicação/Homotopação</li> <li>Seleção de fornecedores - Adjudicação/Homologação</li> </ul> | Online                                                     |
| Exitindo 1 registrois                                |                                                                                                    | ۵ ۵ ۵ ۵                                                    |
| 1 FRIGOBAR Otto<br>Agente Valugado e habilitado Valu | Dispensa Eletrônica N° 97389/2024 (Lei 14.133/2021)<br>UASG 102101 - ESP-UNIVERSIDADE DE SAO PAULO 🚱                             | Disputa Julgamento Habilitação Adjudicação/<br>Homologação |
|                                                      |                                                                                                    |                                                            |
| Adjudicação                                          | ×                                                                                                    |                                                            |
| Ao confirmar esta ação a proposta                    | de ferneeder 47.646.580.40001.52 EDANCIELE ELETRO LTDA para e item 1                                                             | ۲                                                          |
| Frigobar, de R\$ 1.000,0000 será a                   | djudicada.                                                                                                    | ~                                                          |
|                                                      | Cancelar Confirmar                                                                                                    | Negociação: Encerrada<br>Envio de anexos: Encerrado        |
| PAULO 😧                                              | Disputa Julgam                                                                                                    | ento ociado (unitário   total)<br>eres<br>TO               |
|                                                      | Critério de desempate utilizado no aceite da proposta<br>Não se aplica                                                           |                                                            |
|                                                      |                                                                                                    | Adjudicar                                                  |
|                                                      |                                                                                                    |                                                            |

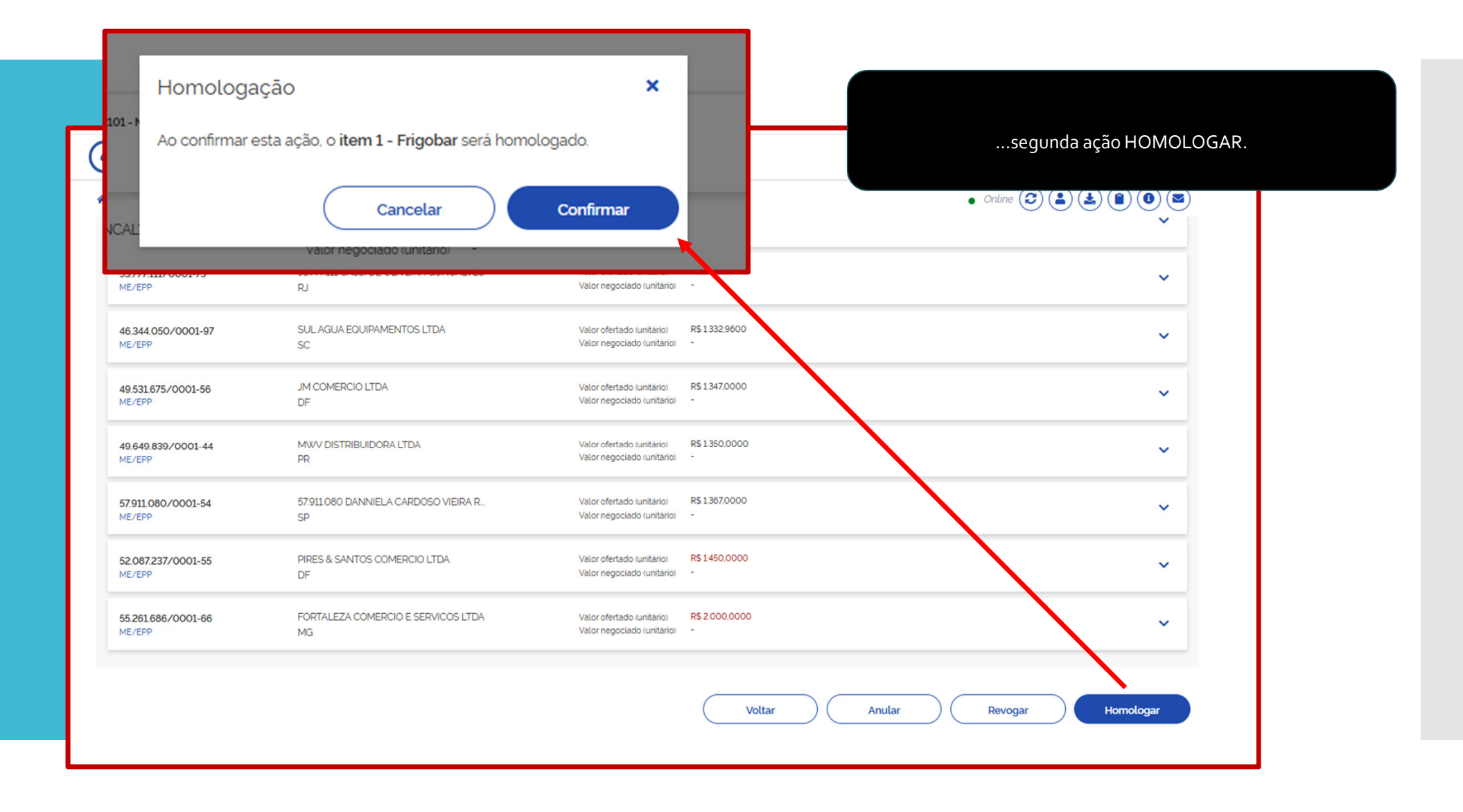

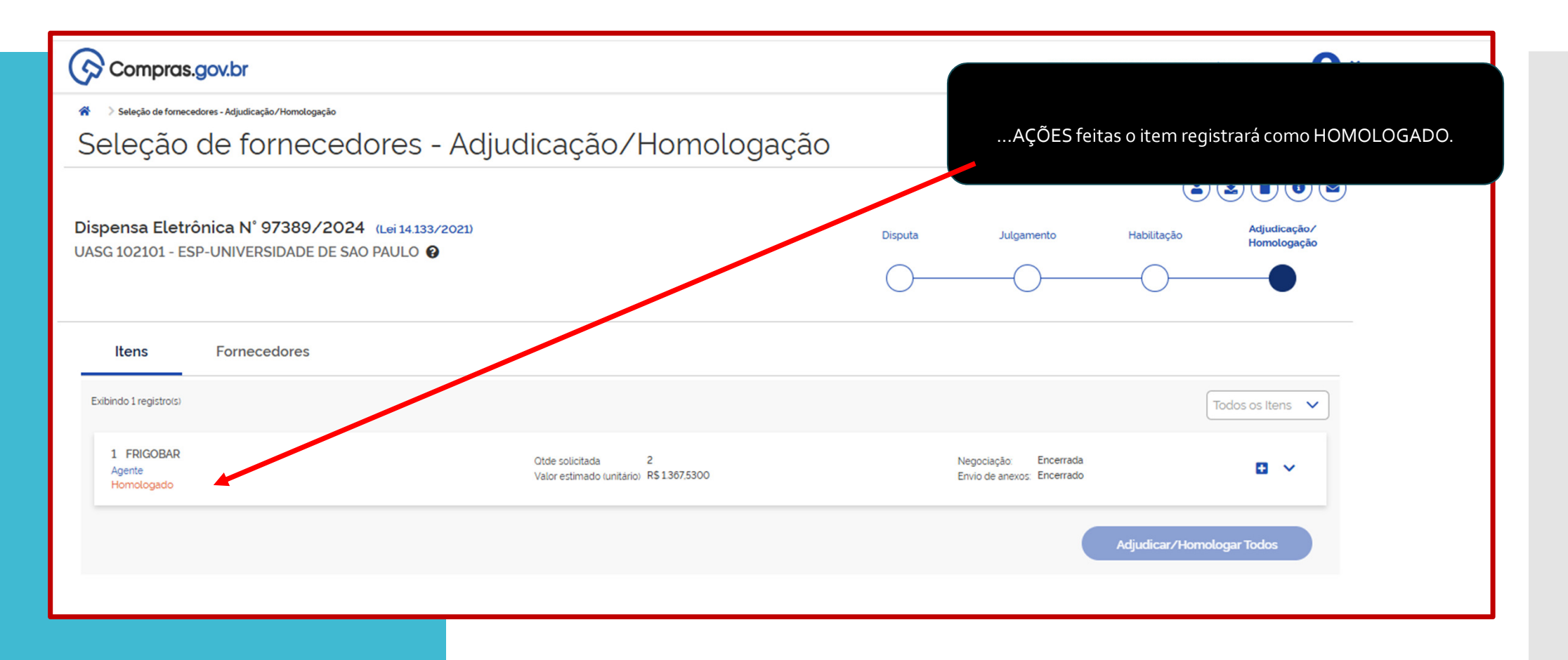

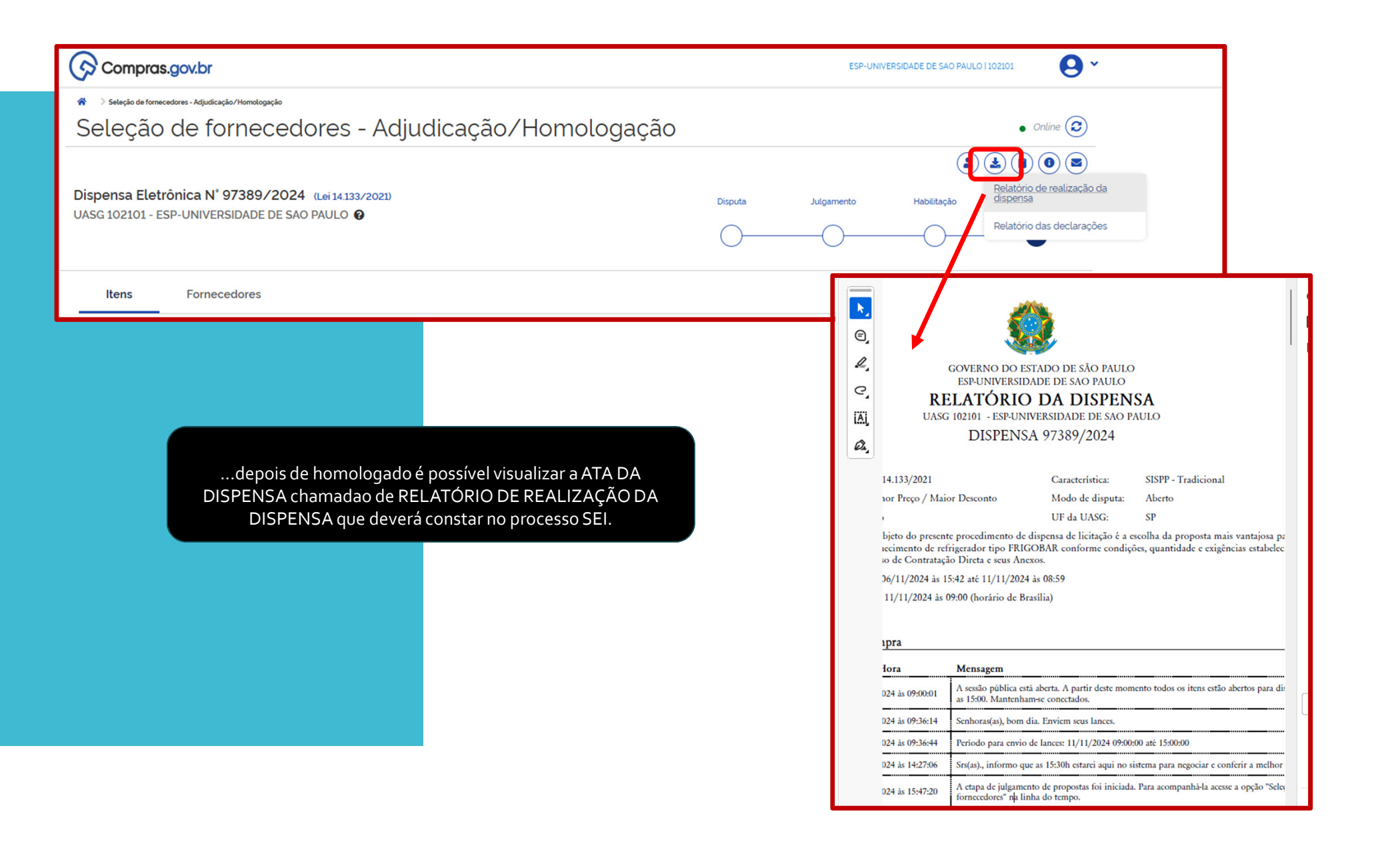

| E Portal Nacional de Contratações Públicas                                                                                                    | Buscar no PNCP Q Entrar                                                                                                    |
|----------------------------------------------------------------------------------------------------|----------------------------------------------------------------------------------------------------|
| Palavra-chave                                                                                                    | Status                                                                                                    |
| 97389/2024                                                                                                    | A Receber/Recebendo Proposta Em Julgamento/Propostas Encerradas                                                                                                    |
| ≢ FILTROS                                                                                                    | No PORTAL PNCP poderá visualizar a contratação e conferir                                                                                                    |
| Modalidades da Contratação                                                                                                    | orgãos que a HOMOLOGAÇÃO foi publicada. Essa página da                                                                                                    |
| Selecione 🗸                                                                                                    | Selecione publicação deverá constar no processo SEI.                                                                                                    |
| Unidades                                                                                                    | UFs                                                                                                    |
| Selecione +                                                                                                    | Selecione 👻                                                                                                    |
| Municípios                                                                                                    | E Portal Nacional de Contratações Públicas Buscorno PNCP Q Entrar                                                                                                    |
| Selecione                                                                                                    | * > Eduis                                                                                                    |
| Poderes                                                                                                    | Aviso de Contratação Direta nº 97389/2024                                                                                                    |
| Selecione                                                                                                    | Última atualização 06/11/2024                                                                                                    |
|                                                                                                    | Local: São Paulo/SP Órgão: UNIVERSIDADE DE SAO PAULO Unidade compradora: 102101 - ESP-UNIVERSIDADE DE SAO PAULO                                                                                                    |
|                                                                                                    | Modalidade da contratação: Dispensa Amparo legal: Lei 14.133/2021. Art. 75. II Tipo: Aviso de Contratação Direta Modo de disputa: Dispensa Com Disputa                                                                                                    |
|                                                                                                    | Registro de preço: Não                                                                                                    |
|                                                                                                    | Data fim de recebimento de propostas: 10/11/2024 08.59 (horário de Brasilia)                                                                                                    |
|                                                                                                    | Id contratação PNCP: 63025530000104-1-002679/2024 Fonte: Compras gov.br                                                                                                    |
|                                                                                                    | Objeto:                                                                                                    |
| Editais e Avisos de Contratações (Todos)                                                                                                    | O objeto do presente procedimento de dispensa de licitação é a escolha da proposta mais vantajosa para o fornecimento de refrigerador tipo FRIGOBAR conforme condições, quantidade e existências estabelecidas neste Aviso de Contratação Direta e seus Anexos. |
|                                                                                                    | Informação complementar:                                                                                                    |
| Termo Pesquisado: 97389/2024                                                                                                    | A presente companya de la companya de la companya de la companya de la companya de la companya de la companya de                                                                                                    |
| Exibindo: 1 de 1                                                                                                    | VALOR TO AL SETMADO                                                                                                    |
| Ordenar por: Mais recente +                                                                                                    | Dr. Comps.     HOMOLOGADO DA       R5 2735.0     PS 2000.00                                                                                                    |
| Aviso de Contratação Direta nº 97389/2024                                                                                                    | Itens Arquivos Histórico                                                                                                    |
| Id contratação PNCP: 63025530000104-1-002679/2024                                                                                                    |                                                                                                    |
| Modalidade da Contratação: Dispensa Última Atualização: 06/11/2024                                                                                                    | Número c Descrição c Quantidade c Valor unitário estimado c Valor total estimado c Detalhar c                                                                                                    |
| Órgão: UNIVERSIDADE DE SAO PAULO Local: São Paulo/SP                                                                                                    | 1 Frigobar 2 R\$130753 R\$2735.06 O                                                                                                    |
| Objeto: O objeto do presente procedimento de dispensa de licitação é a escolha da proposta mais vantajosa<br>refrigerador tipo FRIGOBAR conforme condições, quantidade e exigências estabelecidas neste Aviso de Cont | Exibir 5 v 1:1 de 1 iters Pigina 1 v < >                                                                                                    |
|                                                                                                    | ( Voltar                                                                                                    |

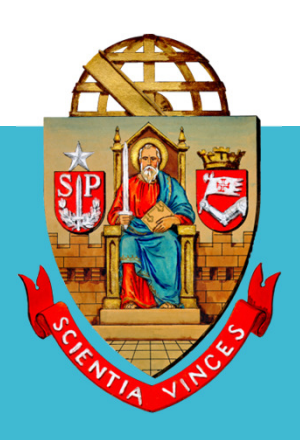

## UNIVERSIDADE DE SÃO PAULO

### **OBRIGADO!!!**

## Coordenadoria de Administração Geral Departamento de Administração

Rua da Reitoria, 374 Cidade Universitária Armando de Salles Oliveira

Butantã – São Paulo – SP

www.usp.br/da